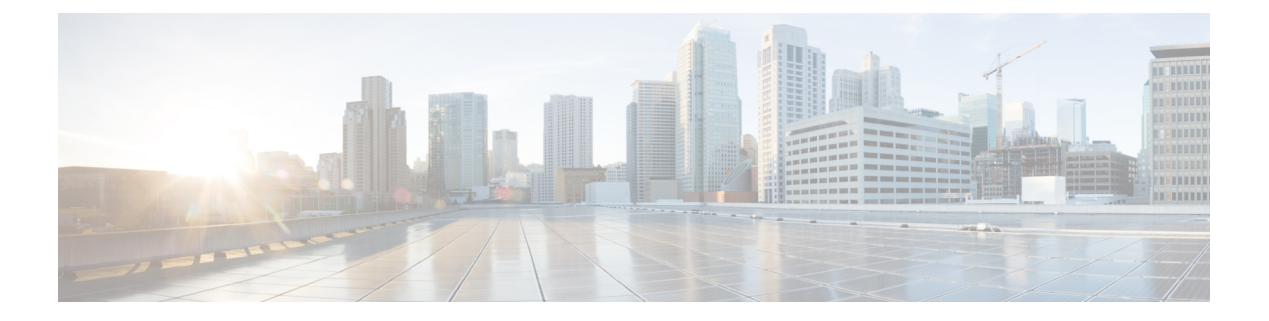

# Call Home の設定

Call Home 機能は、クリティカルなシステムイベントをEメールおよび Web 上で通知します。 ポケットベルサービス、通常の電子メール、または XML ベースの自動解析アプリケーション との適切な互換性のために、さまざまなメッセージの形式が使用できます。この機能の一般的 な使用方法には、ネットワークサポート技術者の直接ページング、ネットワークオペレーショ ンセンターへのEメール通知、サポート Web サイトへの XML の送信、シスコのテクニカル サポート (TAC) での直接の事例生成のための Cisco Smart Call Home サービスの使用などがあ ります。

- •機能情報の確認 (1ページ)
- Call Home の前提条件 (1 ページ)
- Call Home の概要 (2ページ)
- Call Home の設定方法 (4 ページ)
- その他の参考資料 (46 ページ)
- Call Home に関する機能情報 (48 ページ)

# 機能情報の確認

ご使用のソフトウェアリリースでは、このモジュールで説明されるすべての機能がサポートされているとは限りません。最新の機能情報および警告については、「Bug Search Tool」およびご使用のプラットフォームおよびソフトウェアリリースのリリースノートを参照してください。このモジュールで説明される機能に関する情報、および各機能がサポートされるリリースの一覧については、機能情報の表を参照してください。

プラットフォームのサポートおよびシスコソフトウェアイメージのサポートに関する情報を検 索するには、Cisco Feature Navigator を使用します。Cisco Feature Navigator にアクセスするに は、https://cfnng.cisco.com/に進みます。Cisco.com のアカウントは必要ありません。

# Call Home の前提条件

Call Homeの設定方法は、機能の使用目的によって異なります。Call Homeを設定する前に次の要件に注意してください。

- レシーバが受信メッセージの発信元を判別できるように設定された、Call Home 連絡先用の電子メール、電話番号、および住所の情報を取得します。
- 電子メールメッセージ配信を使用している場合は、プライマリ Simple Mail Transfer Protocol (SMTP)の名前または IPv4 アドレスを指定します。
- ルータから電子メールサーバ(1つまたは複数)または宛先 HTTPサーバへの IP 接続を 確認します。
- Cisco Smart Call Home を使用する場合は、完全な SCH サービスを提供するために、デバイスを対象とした有効なサービス契約が必要です。

# Call Home の概要

Call Home を使用すると、Eメールベースおよび Web ベースで重大なシステム イベントの通知 を行えます。ポケットベルサービス、通常の電子メール、または XML ベースの自動解析アプ リケーションとの適切な互換性のために、さまざまなメッセージの形式が使用できます。この 機能の一般的な使用方法には、ネットワークサポート技術者の直接ページング、ネットワーク オペレーション センターへの E メール通知、サポート Web サイトへの XML の送信、シスコ のテクニカル サポート (TAC) での直接の事例生成のための Cisco Smart Call Home サービス の使用などがあります。

Call Home 機能を使用すると、設定、環境条件、インベントリ、syslog およびクラッシュイベ ントについての情報を含むアラートメッセージを送信できます。

Call Home 機能では、*Call Home* 宛先プロファイルに従って複数の受信者にアラートを送信でき ます。宛先プロファイルには、メッセージ形式とコンテンツのカテゴリを設定できます。定義 済みの宛先プロファイル (CiscoTAC-1) が提供されており、独自の宛先プロファイルを定義す ることもできます。CiscoTAC-1 プロファイルを使用して、CiscoTACへのサービス要求の作成 に使用できる Smart Call Home サービスのバック エンドサーバにアラートを送信します。Cisco TAC は、デバイスに提供される Smart Call Home サービス サポートおよびアラートの重大度に 依存します。

柔軟なメッセージの配信オプションとフォーマットオプションにより、個別のサポート要件を 簡単に統合できます。

# Call Home を使用するメリット

Call Home 機能には次のようなメリットがあります。

- 複数のメッセージフォーマットオプション:
  - ・ショートテキスト:ポケットベルまたは印刷形式のレポートに最適。
  - プレーンテキスト:人間が読むのに適した形式に完全整形されたメッセージ情報。
  - XML: Extensible Markup Language (XML) および Adaptive Markup Language (AML) 文書型定義 (DTD) を使用した読み取り可能なマッチング形式。XML 形式により、 Cisco Smart Call Home サーバとの通信が可能。

- 複数のメッセージ宛先への同時配信が可能。
- ・複数のメッセージカテゴリ(設定、環境条件、インベントリ、syslog、スナップショット、クラッシュイベント
- 重大度とパターンマッチによるメッセージのフィルタリング
- ・定期的なメッセージ送信のスケジューリング

# Smart Call Home サービスの取得

シスコと直接サービス契約を結んでいる場合は、Smart Call Home サービスに登録できます。 Smart Call Home は、Smart Call Home メッセージを分析し、背景説明と推奨措置を提供します。 クリティカルな問題については、Cisco TAC に Automatic Service Request が作成されます。

Smart Call Home には、次の機能があります。

- ・継続的なデバイスヘルスモニタリングとリアルタイムアラート。
- Smart Call Home メッセージの分析。必要に応じて、自動サービス要求(詳細な診断情報が 含まれる)が作成され、該当する TAC チームにルーティングされるため、問題解決を高 速化できます。
- セキュアなメッセージ転送が、ご使用のデバイスから直接、またはHTTPプロキシサーバ やダウンロード可能な転送ゲートウェイ(TG)を経由して行われます。TG集約ポイント は、複数のデバイスをサポートする場合またはセキュリティ要件によって、デバイスをイ ンターネットに直接接続できない場合に使用できます。
- ・すべてのSmart Call Home デバイスのSmart Call Home メッセージと推奨事項、インベント リ情報、および設定情報にWebアクセスすることにより、関連するフィールド通知、セ キュリティ勧告、およびサポート終了日情報にアクセスできます。

Smart Call Home で次の項目を登録する必要があります。

- ルータの SMARTnet 契約番号
- •電子メールアドレス
- ・Cisco.com のユーザ名

Smart Call Home の Cisco ASR 1000 シリーズルータの設定と登録の方法についての情報は Smart Call Home Quick Start Configuration Guide を参照してください。

### **Anonymous Reporting**

Smart Call Home は、多くのシスコ サービス契約に含まれるサービス機能で、お客様が問題を 迅速に解決できるように支援することを目的としています。また、クラッシュメッセージから 取得した情報は、シスコが現場の機器や発生している問題を理解しやすくします。Smart Call Home なしで Anonymous Reporting をイネーブルにできます。Anonymous Reporting により、エ ラーおよびヘルスに関する最小限の情報をデバイスからシスコに安全に送信できます。 Anonymous Reporting をイネーブルにした場合、お客様が誰であるかは匿名のままで、識別情 報は送信されません。

(注) Anonymous Reporting をイネーブルにすると、指定されたデータを転送することに同意したことになります。データは、シスコまたはシスコに代わって業務を行うベンダー(米国以外の国を含む)と共有されます。シスコでは、すべてのお客様のプライバシーを保護しています。シスコでの個人情報の取り扱いについては、Cisco Online Privacy Statement にあるシスコのプライバシーステートメントを参照してください。

Call Home が匿名で設定されていると、クラッシュ、インベントリ、およびテストメッセージ だけがシスコに送信されます。識別情報は送信されません。

これらのメッセージで送信される情報の詳細については、「アラートグループの起動イベント とコマンド」セクションを参照してください。

# **Call Home** の設定方法

# Smart Call Home の設定(単一コマンド)

1つのコマンドですべての Call Home の基本設定をイネーブルにするには、次の手順を実行します。

#### 手順の概要

- 1. configure terminal
- **2.** call-home reporting {anonymous | contact-email-addr email-address} [http-proxy {ipv4-address | ipv6-address | name} port port number]

|               | コマンドまたはアクション                                                                                                   | 目的                                                                                                    |
|---------------|----------------------------------------------------------------------------------------------------|----------------------------------------------------------------------------------------------------|
| ステップ1         | configure terminal                                                                                             | グローバル コンフィギュレーション モードを開始                                                                                                |
|               | 例:                                                                                                    | します。                                                                                                    |
|               | Device# configure terminal                                                                                     |                                                                                                    |
| ステップ <b>2</b> | call-home reporting {anonymous   contact-email-addr<br>email-address} [http-proxy {ipv4-address   ipv6-address | 1つのコマンドを使用してすべての Call Home の基<br>本設定をイネーブルにします。                                                                         |
|               | [name; port port number]<br>例:<br>Device(config)# call-home reporting<br>contact-email-addr email@company.com  | <ul> <li>anonymous: Call Home TAC プロファイルがク<br/>ラッシュ、インベントリ、およびテストメッ<br/>セージだけを送信し、匿名でメッセージを送信<br/>できるようにします。</li> </ul> |
|               |                                                                                                    | • contact-email-addr: Smart Call Home サービスの<br>フルレポート機能をイネーブルにし、フルイ                                                     |

| コマンドまたはアクション | 目的                   |                                                                                                    |
|--------------|----------------------|----------------------------------------------------------------------------------------------------|
|              | ンペファ                 | ×ントリ メッセージを Call Home TAC プロ<br>マイルから Smart Call Home サーバに送信し<br>フル登録プロセスを開始します。                                                                                                    |
|              | • http<br>IPv4<br>大長 | <b>&gt;-proxy</b> { <i>ipv4-address</i>   <i>ipv6-address</i>   <b>name</b> :<br>4 または IPv6 アドレスまたはサーバ名。最<br>長は 64 文字です。                                                                                                    |
|              | • por<br>1 ~         | <b>t</b> <i>port number</i> : ポート番号。有効値の範囲は<br>- 65535 です。                                                                                                    |
|              | (注)                  | HTTPプロキシオプションでは、バッファ<br>リングするための独自のプロキシ サーバ<br>およびデバイスからのセキュア接続を利用<br>できます。                                                                                                    |
|              | (注)                  | call-home reporting コマンドを使用して匿<br>名またはフル登録モードで Call Home を正<br>常にイネーブルにした後、インベントリ<br>メッセージが送信されます。Call Home が<br>匿名モードでイネーブルになっている場<br>合、匿名のインベントリメッセージが送<br>信されます。Call Home がフル登録モード<br>でイネーブルになっている場合、フル登録<br>モードのフルインベントリメッセージが<br>送信されます。これらのメッセージで送信<br>される情報の詳細については、「アラート<br>グループの起動イベントとコマンド」セク<br>ションを参照してください。 |

# Smart Call Home の設定と有効化

手順の概要

- 1. configure terminal
- **2**. call-home
- **3**. profile CiscoTAC-1
- 4. destination transport-method http
- 5. active
- 6. exit
- 7. contact-email-addr email-address
- 8. exit
- **9.** service call-home

- **10**. exit
- **11.** copy running-config startup-config

|               | コマンドまたはアクション                                                                      | 目的                                                                         |
|---------------|-----------------------------------------------------------------------------------|----------------------------------------------------------------------------|
| ステップ1         | configure terminal<br>例:                                                          | グローバル コンフィギュレーション モードを開始<br>します。                                           |
|               | Device# configure terminal                                                        |                                                                            |
| ステップ <b>2</b> | call-home<br>例:                                                                   | Call Home コンフィギュレーションモードを開始し<br>ます。                                        |
|               | Device(config)# call-home                                                         |                                                                            |
| ステップ3         | profile CiscoTAC-1<br>例:                                                          | CiscoTAC-1 宛先プロファイルの Call Home 宛先プ<br>ロファイル コンフィギュレーション モードを開始<br>します。     |
|               | Device(config-call-home)# <b>profile CiscoTAC-1</b>                               |                                                                            |
| ステップ4         | destination transport-method http<br>例:                                           | (HTTPSを使用している場合のみ必須)httpのメッ<br>セージ転送方法を設定します。                              |
|               | Device(cfg-call-home-profile)# <b>destination</b><br><b>transport-method http</b> |                                                                            |
| ステップ5         | active                                                                            | 宛先プロファイルをイネーブルにします。                                                        |
|               | 例:                                                                                |                                                                            |
|               | Device(cfg-call-home-profile)# <b>active</b>                                      |                                                                            |
| ステップ6         | exit<br>例:                                                                        | Call Home宛先プロファイルコンフィギュレーショ<br>ンモードを終了して、Call Home コンフィギュレー<br>ションモードに戻ります |
|               | Device(cfg-call-home-profile)# <b>exit</b>                                        |                                                                            |
| ステップ7         | contact-email-addr email-address<br>例:                                            | 顧客の E メール アドレスを割り当てます。E メー<br>ル アドレス フォーマットにはスペースなしで最大<br>200 文字まで入力できます。  |
|               | Device(cfg-call-home)# contact-email-addr<br>username@example.com                 |                                                                            |

|         | コマンドまたはアクション                                  | 目的                                                                |
|---------|-----------------------------------------------|-------------------------------------------------------------------|
| ステップ8   | exit<br>例:                                    | Call Home コンフィギュレーション モードを終了<br>し、グローバル コンフィギュレーション モードに<br>戻ります。 |
|         | Device(cfg-call-home)# <b>exit</b>            |                                                                   |
| ステップ9   | service call-home                             | Call Home 機能をイネーブルにします。                                           |
|         | 例:                                            |                                                                   |
|         | Device(config)# <b>service call-home</b>      |                                                                   |
| ステップ10  | exit                                          | グローバル コンフィギュレーション モードを終了                                          |
|         | 例:                                            | し、村権 EAEC モートに戻ります。                                               |
|         | Device(config)# <b>exit</b>                   |                                                                   |
| ステップ 11 | copy running-config startup-config            | この設定を NVRAM に保存します。                                               |
|         | 例:                                            |                                                                   |
|         | Device# copy running-config<br>startup-config |                                                                   |

# Call Home のイネーブル化とディセーブル化

Call Home 機能をイネーブルまたはディセーブルにするには、次の手順に従います。

手順の概要

- 1. configure terminal
- 2. service call-home
- **3**. no service call-home

|               | コマンドまたはアクション                             | 目的                       |
|---------------|------------------------------------------|--------------------------|
| ステップ1         | configure terminal                       | グローバル コンフィギュレーション モードを開始 |
|               | 例:                                       | します。                     |
|               | Router# configure terminal               |                          |
| ステップ <b>2</b> | service call-home                        | Call Home 機能をイネーブルにします。  |
|               | 例:                                       |                          |
|               | Router(config)# <b>service call-home</b> |                          |

|       | コマンドまたはアクション                                | 目的                       |
|-------|---------------------------------------------|--------------------------|
| ステップ3 | no service call-home                        | Call Home 機能をディセーブルにします。 |
|       | 例:                                          |                          |
|       | Router(config)# <b>no service call-home</b> |                          |

# 連絡先情報の設定

各ルータには必ず連絡用の電子メールアドレスが含まれている必要があります。任意で、電話 番号、住所、契約 ID、カスタマー ID、サイト ID を割り当てることができます。

連絡先情報を割り当てるには、次の手順を実行します。

#### 手順の概要

- **1**. configure terminal
- **2**. call-home
- 3. contact-email-addr email-address
- 4. phone-number +phone-number
- **5.** street-address street-address
- 6. customer-id *text*
- 7. site-id *text*
- 8. contract-id text

|               | コマンドまたはアクション                                                      | 目的                                              |
|---------------|-------------------------------------------------------------------|-------------------------------------------------|
| ステップ1         | configure terminal                                                | グローバル コンフィギュレーション モードを開始                        |
|               | 例:                                                                | します。                                            |
|               | Router> configure terminal                                        |                                                 |
| ステップ2         | call-home                                                         | Call Home コンフィギュレーション モードを開始し                   |
|               | 例:                                                                | ます。                                             |
|               | Router(config)# <b>call-home</b>                                  |                                                 |
| ステップ <b>3</b> | contact-email-addr email-address                                  | 顧客の電子メール アドレスを割り当てます。電子                         |
|               | 例:                                                                | メール アドレス フォーマットには、スペースなし<br>で最大 200 文字まで入力できます。 |
|               | Router(cfg-call-home)# contact-email-addr<br>username@example.com |                                                 |

|               | コマンドまたはアクション                                                                                                    | 目的                                                                                                    |
|---------------|----------------------------------------------------------------------------------------------------|----------------------------------------------------------------------------------------------------|
| ステップ4         | phone-number +phone-number                                                                                                    | (任意) 顧客の電話番号を割り当てます。                                                                                                    |
|               | 例:<br>Router(cfg-call-home)# <b>phone-number</b><br>+1-222-333-4444                                                           | <ul> <li>(注) 番号は必ずプラス(+))記号で始まり、</li> <li>ダッシュ(-)と数字だけが含まれるよう</li> <li>にしてください。最大16文字まで入力で</li> <li>きます。スペースを含める場合、入力内容</li> <li>を二重引用符("")で囲む必要があります。</li> </ul> |
| ステップ <b>5</b> | street-address street-address<br>例:<br>Router(cfg-call-home)# street-address "1234<br>Any Street, Any city, Any state, 12345" | <ul> <li>(任意) RMA 機器の配送先である顧客の住所を割り当てます。最大 200 文字まで入力できます。スペースを含める場合、入力内容を二重引用符("")で囲む必要があります。</li> </ul>                                                         |
| ステップ6         | customer-id text<br>例:<br>Router(cfg-call-home)# customer-id<br>Customer1234                                                  | (任意)カスタマー ID を指定します。最大 64 文字<br>まで入力できます。スペースを含める場合、入力内<br>容を二重引用符("")で囲む必要があります。                                                                                 |
| ステップ1         | site-id text<br>例:<br>Router(cfg-call-home)# site-id<br>SitelManhattanNY                                                      | (任意)カスタマーのサイト ID を指定します。最<br>大 200 文字まで入力できます。スペースを含める場<br>合、入力内容を二重引用符("")で囲む必要があり<br>ます。                                                                        |
| ステップ8         | contract-id text<br>例:<br>Router(cfg-call-home)# contract-id<br>Company1234                                                   | <ul> <li>(任意)ルータに顧客の契約 ID を指定します。最</li> <li>大 64 文字まで入力できます。スペースを含める場</li> <li>合、入力内容を二重引用符("")で囲む必要があり</li> <li>ます。</li> </ul>                                   |

例

次に、連絡先情報の設定例を示します。

Device# configure terminal

Enter configuration commands, one per line. End with  $\ensuremath{\texttt{CNTL}/\texttt{Z}}$  .

Device(config) # call-home

Device(cfg-call-home)# contact-email-addr username@example.com

Device(cfg-call-home) # phone-number +1-222-333-4444

Device(cfg-call-home)# street-address "1234 Any Street, Any city, Any state, 12345"

Device(cfg-call-home)# customer-id Customer1234

Device(cfg-call-home)# site-id SitelManhattanNY

Device(cfg-call-home)# contract-id Company1234

Device(cfg-call-home) # exit

# 宛先プロファイルの設定

宛先プロファイルには、アラート通知に必要な配信情報が入っています。1つまたは複数のタ イプの複数の宛先プロファイルを設定できます。

新しい宛先プロファイルを作成して定義したり、宛先プロファイルをコピーして使用すること もできます。新しい宛先プロファイルを定義する場合は、プロファイル名を割り当てる必要が あります。新しい宛先プロファイルを定義する場合は、プロファイル名を割り当てる必要があ ります。

Cisco Smart Call Home サービスを使用する場合、宛先プロファイルは XML メッセージフォー マットでなければなりません。

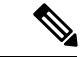

(注) Call Home機能は、デフォルトで非アクティブな CiscoTAC-1 という名前の事前に定義されたプロファイルを提供します。CiscoTAC-1 プロファイルは、Smart Call Home サービスで使用することを目的としており、このサービスを Call Home 機能でイネーブルにするための特定の追加設定手順が必要です。このプロファイルに関する詳細については、定義済みの CiscoTAC-1 宛先プロファイルの使用を参照してください。

次の属性を宛先プロファイルに設定できます。

- プロファイル名:ユーザ定義の宛先プロファイルを一意に識別する文字列。プロファイル 名は31文字までで大文字と小文字は区別されません。プロファイル名として all は使用で きません。
- 転送方法:アラートを送信するための転送メカニズム(EメールまたはHTTP(HTTPSを 含む))。
  - ユーザ定義の宛先プロファイルの場合、Eメールがデフォルトで、どちらかまたは両方の転送メカニズムをイネーブルにできます。両方の方法をディセーブルにすると、 Eメールがイネーブルになります。
  - あらかじめ定義された Cisco TAC プロファイルの場合、いずれかの転送メカニズムを イネーブルにできますが、同時にはイネーブルにできません。

宛先アドレス:アラートを送信する転送方法に関連した実際のアドレス。

Call Home のバージョン3では、Cisco TAC-1 プロファイルの宛先を変更できます。

- メッセージ形式:アラートの送信に使用するメッセージ形式。ユーザ定義宛先プロファイルの形式オプションは、ロングテキスト、ショートテキスト、またはXMLです。デフォルトは XML です。定義済みのシスコ TAC プロファイルの場合、XML しか使用できません。Cisco Smart Call Home サービスを使用する場合、宛先プロファイルは XML メッセージフォーマットでなければなりません。
- メッセージサイズ:宛先メッセージの最大サイズ。有効な範囲は、50~3,145,728バイトで、デフォルトは3,145,728バイトです。
- レポート方法:プロファイルのどのデータをレポートするかを選択できます。Smart Call HomeのデータやSmart Licensingデータをプロファイルにレポートできます。スマートラ イセンシングデータのレポートは、1度に1つのアクティブなプロファイルについてのみ 許可されます。
- Anonymous Reporting: 顧客 ID を匿名のままにするよう選択できます。これにより、識別 情報が送信されません。
- 関心のあるアラート グループへの登録:各自の関心事項を示すアラート グループに登録 することができます。

ここでは、次の作業について説明します。

# 新しい宛先プロファイルの作成

新しい宛先プロファイルを作成し、設定するには、次を実行します。

#### 手順の概要

- 1. configure terminal
- **2**. call-home
- 3. profile *name*
- 4. destination transport-method email
- 5. destination address email email-address
- 6. destination preferred-msg-format {long-text | short-text | xml}
- 7. **destination message-size** *bytes*
- 8. active
- 9. exit
- 10. end

|       | コマンドまたはアクション       | 目的                       |
|-------|--------------------|--------------------------|
| ステップ1 | configure terminal | グローバル コンフィギュレーション モードを開始 |
|       | 例:                 | します。                     |

I

|       | コマンドまたはアクション                                                                                                    | 目的                                                                                               |
|-------|----------------------------------------------------------------------------------------------------|--------------------------------------------------------------------------------------------------|
|       | Device# configure terminal                                                                                                    |                                                                                                  |
| ステップ2 | call-home<br>例:<br>Device(config)# call-home                                                                                                    | Call Home コンフィギュレーションモードを開始します。                                                                  |
| ステップ3 | profile name<br>例:<br>Device(config-call-home)# profile profile1                                                                                  | 指定された宛先プロファイル名のCall Home宛先プ<br>ロファイル コンフィギュレーション モードを開始<br>します。指定された宛先プロファイルが存在しない<br>場合、作成されます。 |
| ステップ4 | destination transport-method email<br>例:<br>Device(cfg-call-home-profile)# destination<br>transport-method email                                  | (任意)電子メールのメッセージ転送方式を設定し<br>ます。これはデフォルトです。                                                        |
| ステップ5 | destination address email email-address<br>例:<br>Device(cfg-call-home-profile)# destination<br>address email myaddress@example.com                | (必須)Call Home メッセージを送信する宛先電子<br>メール アドレスを設定します。                                                  |
| ステップ6 | <pre>destination preferred-msg-format {long-text   short-text   xml} 例: Device(cfg-call-home-profile)# destination preferred-msg-format xml</pre> | (任意)使用するメッセージ形式を設定します。デ<br>フォルトは XML です。                                                         |
| ステップ1 | destination message-size bytes<br>例:<br>Device(cfg-call-home-profile)# destination<br>message-size 3145728                                        | (任意)宛先プロファイルの最大宛先メッセージ<br>サイズ (50~3145728バイト)を設定します。デ<br>フォルト値は 3145728 バイトです。                   |
| ステップ8 | active<br>例:<br>Device(cfg-call-home-profile)# active                                                                                             | (任意)宛先プロファイルをイネーブルにします。<br>デフォルトでは、ユーザ定義プロファイルは作成時<br>にイネーブルになります。                               |

|        | コマンドまたはアクション                               | 目的                                                                          |
|--------|--------------------------------------------|-----------------------------------------------------------------------------|
| ステップ 9 | exit<br>例:                                 | Call Home宛先プロファイルコンフィギュレーショ<br>ンモードを終了して、Call Home コンフィギュレー<br>ションモードに戻ります。 |
|        | Device(cfg-call-home-profile)# <b>exit</b> |                                                                             |
| ステップ10 | end                                        | 特権 EXEC モードに戻ります。                                                           |
|        | 例:                                         |                                                                             |
|        | Device(cfg-call-home)# <b>end</b>          |                                                                             |

## プロファイルの匿名モードの設定

既存のプロファイルをコピーして新しい宛先プロファイルを作成するには、次の手順に従いま す。

#### 手順の概要

- 1. configure terminal
- **2**. call-home
- **3.** copy profile source-profile target-profile

|       | コマンドまたはアクション                                             | 目的                               |
|-------|----------------------------------------------------------|----------------------------------|
| ステップ1 | configure terminal                                       | グローバル コンフィギュレーション モードを開始         |
|       | 例:                                                       | します。                             |
|       | Device# configure terminal                               |                                  |
| ステップ2 | call-home                                                | Call Home コンフィギュレーション モードを開始し    |
|       | 例:                                                       | ます。                              |
|       | Device(config)# <b>call-home</b>                         |                                  |
| ステップ3 | copy profile source-profile target-profile               | 既存の宛先プロファイルと同じ設定で新しい宛先プ          |
|       | 例:                                                       | ロファイルを作成します。それぞれの説明は次のと<br>おりです。 |
|       | Device(cfg-call-home)# copy profile profile1<br>profile2 |                                  |

## アラート グループへの登録

アラートグループは、すべてのルータでサポートされている Call Home アラートをあらかじめ 定義したサブセットです。Call Home アラートはタイプごとに別のアラートグループにグルー プ化されます。次のアラートグループが使用可能です。

- Configuration
- Environment
- Inventory
- Syslog
- Crash

各アラート グループの起動イベントは「アラート グループの起動イベントとコマンド」に示 しています。アラート グループ メッセージの内容は「メッセージの内容」に示しています。

宛先プロファイルごとに受信するアラートグループを1つまたは複数選択できます。

(注) Call Home アラートは、その Call Home アラートが含まれているアラート グループに登録されている宛先プロファイルにしか送信されません。さらに、アラートグループをイネーブルにする必要があります。

#### 定期通知

Configuration または Inventory アラート グループに宛先プロファイルを登録すると、指定した 期間に定期的にまたは非同期にアラート グループ メッセージを受信するよう選択できます。 送信期間は、次のいずれかにできます。

- Daily: 24 時間の時間:分形式 hh:mm(例: 14:30) で送信する時刻を指定します。
- Weekly: day hh:mm という形式で曜日と時刻を指定します。ここで、day は曜日をスペル アウトします(例:monday)。
- Monthly: date hh:mm という形式で1~31の日と時刻を指定します。

### メッセージ重大度しきい値

宛先プロファイルを、Environment、または Syslog アラート グループに登録すると、メッセージの重大度に基づいてアラート グループ メッセージを送信するしきい値を設定できます。宛 先プロファイルに指定されたしきい値よりも低い重大度のメッセージは、宛先に送信されません。

(注)

syslogs レベルが IOS CLI を介して変更された場合、新しい値が IOS 以外のプロセスにもプロ パゲートされ、これらのプロセスは IOS にとって優先度の低い syslog メッセージを送信しなく なり、IOS のための CPU サイクルを「確保」します。

次に、[catastrophic] (レベル9、緊急レベルが最高)から [Debugging] (レベル0、緊急レベル が最低)の重大度を設定するために使用されるキーワードを一覧表示します。重大度しきい値 が設定されていない場合、デフォルトは debugging (レベル0) です。ただし、トリガーされる メッセージの数を理由に、デフォルトは推奨されません。

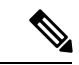

(注) Call Home の重大度は、システム メッセージ ロギングの重大度とは異なります。

| レベ<br>ル | キーワード        | Syslog レベル  | 説明                                         |
|---------|--------------|-------------|--------------------------------------------|
| 9       | catastrophic | 該当なし        | ネットワーク全体に壊滅的な障害が発生しています。                   |
| 8       | disaster     | 該当なし        | ネットワークに重大な影響が及びます。                         |
| 7       | fatal        | 緊急(0)       | システムが使用不可能な状態。                             |
| 6       | critical     | アラート<br>(1) | クリティカルな状態、ただちに注意が必要。                       |
| 5       | major        | 重要(2)       | 重大な状態。                                     |
| 4       | minor        | エラー (3)     | 軽微な状態。                                     |
| 3       | warning      | 警告(4)       | 警告状態。                                      |
| 2       | notification | 通知(5)       | 基本的な通知および情報メッセージです。他と関係しな<br>い、重要性の低い障害です。 |
| 1       | normal       | 情報(6)       | 標準状態に戻ることを示す標準イベントです。                      |
| 0       | debugging    | デバッグ<br>(7) | デバッグメッセージ。                                 |

#### 表 1: 重大度と syslog レベルのマッピング

### スナップショット コマンド リストの設定

スナップショットコマンドリストを設定するには、次の手順を実行します。

手順の概要

- 1. configure terminal
- 2. call-home
- **3**. [no | default ] alert-group-config snapshot
- 4. [no | default ] add-command command string
- 5. end

手順の詳細

|       | コマンドまたはアクション                                                                                           | 目的                                                                         |
|-------|----------------------------------------------------------------------------------------------------|----------------------------------------------------------------------------|
| ステップ1 | configure terminal<br>例:                                                                               | グローバル コンフィギュレーション モードを開始<br>します。                                           |
|       | Device# configure terminal                                                                             |                                                                            |
| ステップ2 | call-home<br>例:                                                                                        | Call Home コンフィギュレーション モードを開始します。                                           |
|       | Device(config)# <b>call-home</b>                                                                       |                                                                            |
| ステップ3 | [no   default ] alert-group-config snapshot<br>例:                                                      | スナップショット コンフィギュレーション モード<br>を開始します。                                        |
|       | Device(cfg-call-home)# alert-group-config<br>snapshot                                                  | no または default コマンドは、スナップショット コ<br>マンドを削除します。                              |
| ステップ4 | <pre>[no   default ] add-command command string 例: Device (cfg-call-home-spapshot) # add-command</pre> | Snapshot アラート グループにコマンドを追加しま<br>す。no または default コマンドは、対応するコマン<br>ドを削除します。 |
|       | "show version"                                                                                         | • command string: Cisco IOS コマント。 取入長は<br>128 文字です。                        |
| ステップ5 | end                                                                                                    | 終了し、設定を保存します。                                                              |
|       | 例:                                                                                                    |                                                                            |
|       | Device(cfg-call-home-snapshot)# <b>exit</b>                                                            |                                                                            |

# 一般的な電子メール オプションの設定

メール サーバの設定

電子メールメッセージ転送を使用するには、シンプルメール転送プロトコル(SMTP)電子 メールサーバアドレスを少なくとも1つ設定する必要があります。最大で合計5つのメール サーバ定義に対し、最大4つのバックアップ電子メールサーバを指定できます。

メール サーバを設定する場合は、次のガイドラインを考慮してください。

- バックアップ電子メールサーバは、異なるプライオリティ番号を使用して、mail-server コマンドを繰り返すと定義できます。
- mail-server priority number パラメータは1~100に設定可能です。プライオリティが最も 高い(プライオリティ番号が最も低い)サーバを最初に試します。

一般的な電子メールオプションを設定するには、次の手順に従います。

#### 手順の概要

- 1. configure terminal
- **2**. call-home
- **3. mail-server** {*ipv4-address* | *name*} **priority** *number*
- 4. sender from email-address
- 5. sender reply-to email-address
- **6. source-interface** *interface-name*
- 7. source-ip-address *ipv4/ipv6* address
- 8. vrfvrf-name

|       | コマンドまたはアクション                                                                                                    | 目的                                                                                                    |
|-------|----------------------------------------------------------------------------------------------------|----------------------------------------------------------------------------------------------------|
| ステップ1 | configure terminal<br>例:                                                                                                    | グローバル コンフィギュレーション モードを開始<br>します。                                                                                                    |
|       | Device# configure terminal                                                                                                   |                                                                                                    |
| ステップ2 | call-home<br>例:<br>Device(config)# call-home                                                                                 | Call Home コンフィギュレーション モードを開始します。                                                                                                    |
| ステップ3 | mail-server {ipv4-address   name} priority number<br>例:<br>Device(cfg-call-home)# mail-server<br>stmp.example.com priority 1 | <ul> <li>電子メールサーバアドレスを割り当て、設定済みの電子メールサーバ内の相対的なプライオリティを割り当てます。</li> <li>次のいずれかを指定します。</li> <li>・電子メールサーバの IP アドレスまたは</li> <li>・電子メールサーバの完全修飾ドメイン名(FQDN) (64 文字まで)</li> <li>1 (最高のプライオリティ)から100 (最低のプライオリティ)のプライオリティ番号を割り当てます。</li> </ul> |
| ステップ4 | sender from email-address<br>例:<br>Device(cfg-call-home)# sender from<br>username@example.com                                | (任意)Call Home 電子メール メッセージの [from]<br>フィールドに表示される電子メールアドレスを割り<br>当てます。アドレスを指定しなかった場合は、連絡<br>先の電子メール アドレスが使用されます。                                                                                                    |

|               | コマンドまたはアクション                                                                                            | 目的                                                                                                    |
|---------------|----------------------------------------------------------------------------------------------------|----------------------------------------------------------------------------------------------------|
| ステップ5         | <pre>sender reply-to email-address 例: Device(cfg-call-home)# sender reply-to username@example.com</pre> | (任意)Call Home 電子メールメッセージの[reply-to]<br>フィールドに表示される電子メールアドレスを割り<br>当てます。                                                                                                    |
| ステップ6         | source-interface interface-name<br>例:<br>Device(cfg-call-home)# source-interface<br>loopback1           | <ul> <li>Call-Home メッセージを送信するための発信元イン<br/>ターフェイス名を割り当てます。</li> <li><i>interface-name</i>:発信元インターフェイス名。最大長<br/>は 64 文字です。</li> <li>(注) HTTP メッセージの場合、発信元インター<br/>フェイス名を設定するには、グローバル<br/>コンフィギュレーション モードで ip http<br/>client source-interface interface-name コマン<br/>ドを使用します。このコマンドにより、デ<br/>バイスのすべての HTTP クライアントが同<br/>じ発信元インターフェイスを使用できるよ<br/>うになります。</li> </ul> |
| ステップ <b>1</b> | source-ip-address ipv4/ipv6 address<br>例:<br>Device(cfg-call-home)# ip-address<br>209.165.200.226       | <ul> <li>Call-Home メッセージを送信するための発信元 IP アドレスを割り当てます。</li> <li><i>ipv4/ipv6 address</i>:発信元 IP(IPv4 または IPv6)アドレス。最大長は 64 文字です。</li> </ul>                                                                                                    |
| ステップ8         | vrfvrf-name<br>例:<br>Device(cfg-call-home)# vrf vpn1                                                    | <ul> <li>(任意) Call Home E メール メッセージを送信する<br/>VRF インスタンスを指定します。VRF を指定しない<br/>と、グローバル ルーティング テーブルが使用され<br/>ます。</li> <li>(注) HTTP メッセージでは、発信元インター<br/>フェイスが VRF に関連付けられている場<br/>合、グローバル コンフィギュレーション<br/>モードで ip http client source-interface<br/>interface-name コマンドを使用します。こ<br/>のコマンドは、デバイスのすべての HTTP<br/>クライアントに対して使用される VRF イ<br/>ンスタンスを指定します。</li> </ul>       |

例:一般的な電子メールオプション

次の例では、一般的な電子メール オプションを示しています。

Device# configure terminal

Enter configuration commands, one per line. End with  $\ensuremath{\texttt{CNTL}/\texttt{Z}}$  .

Device(config)# call-home

Device(cfg-call-home)# mail-server smtp.example.com priority 1

Device(cfg-call-home)# mail-server 192.168.0.1 priority 2

Device(cfg-call-home)# exit

#### HTTP プロキシ サーバの指定

宛先にCall Home HTTP(S)メッセージを送信するためにHTTP プロキシサーバを指定するには、次の手順を実行します。

#### 手順の概要

- **1.** configure terminal
- **2**. call-home
- **3.** http-proxy {*ipv4-address* | *ipv6-address* name} name

#### 手順の詳細

|       | コマンドまたはアクション                                       | 目的                            |
|-------|----------------------------------------------------|-------------------------------|
| ステップ1 | configure terminal                                 | グローバル コンフィギュレーション モードを開始      |
|       | 例:                                                 | します。                          |
|       | Device# configure terminal                         |                               |
| ステップ2 | call-home                                          | Call Home コンフィギュレーション モードを開始し |
|       | 例:                                                 | ます。                           |
|       | Device(config)# <b>call-home</b>                   |                               |
| ステップ3 | http-proxy {ipv4-address   ipv6-address name} name | HTTP 要求のプロキシ サーバを指定します。       |
|       | 例:                                                 |                               |
|       | Device(config)# http-proxy 1.1.1.1 port 1          |                               |

#### Call Home メッセージの Cisco IOS コマンドを実行するための AAA 認証のイネーブル化

AAA 認証をイネーブルにして Call Home メッセージの出力の収集をイネーブルにする Cisco IOS コマンドを実行するには、次の作業を実行します。

#### 手順の概要

- **1.** configure terminal
- **2**. call-home
- 3. aaa-authorization
- 4. aaa-authorization [username username]

#### 手順の詳細

|       | コマンドまたはアクション                                | 目的                            |
|-------|---------------------------------------------|-------------------------------|
| ステップ1 | configure terminal                          | グローバル コンフィギュレーション モードを開始      |
|       | 例:                                          | します。                          |
|       | Device# configure terminal                  |                               |
| ステップ2 | call-home                                   | Call Home コンフィギュレーション モードを開始し |
|       | 例:                                          | ます。                           |
|       | Device(config)# <b>call-home</b>            |                               |
| ステップ3 | aaa-authorization                           | AAA 認証をイネーブルにします。             |
|       | 例:                                          | (注) デフォルトでは、AAA 認証は Call Home |
|       | Device (of a coll home) # 222-20thorization | でディセーブルです。                    |
|       |                                             |                               |
| ステップ4 | aaa-authorization [username username]       | 許可のためのユーザ名を指定します。             |
|       | 例:                                          | • username user : デフォルトのユーザ名は |
|       | Dowigo (ofg-goll-home) # app-authorization  | callhome です。最大長は 64 文字です。     |
|       | username username                           |                               |

#### syslog スロットリングの設定

Call Home syslog メッセージのスロットリングをイネーブルまたはディセーブルにし、Call Home syslog メッセージが繰り返し送信されないようにするには、次の手順を実行します。

#### 手順の概要

- 1. configure terminal
- 2. call-home
- **3**. [no] syslog-throttling

#### 手順の詳細

|       | コマンドまたはアクション                                    | 目的                                       |
|-------|-------------------------------------------------|------------------------------------------|
| ステップ1 | configure terminal                              | グローバル コンフィギュレーション モードを開始                 |
|       | 例:                                              | します。                                     |
|       | Device# configure terminal                      |                                          |
| ステップ2 | call-home                                       | Call Home コンフィギュレーション モードを開始し            |
|       | 例:                                              | ます。                                      |
|       | Device(config)# <b>call-home</b>                |                                          |
| ステップ3 | [no] syslog-throttling                          | Call Home syslog メッセージのスロットリングをイ         |
|       | 例:                                              | ネーブルまたはディセーブルにし、Call Home syslog         |
|       | Device(cfg-call-home)# <b>syslog-throttling</b> | デフォルトでは、syslog メッセージスロットリング<br>はイネーブルです。 |

### Call Home データ プライバシーの設定

data-privacy コマンドは、顧客のプライバシーを保護するために、IP アドレスなどのデータの スクラビング処理を行います。data-privacy コマンドをイネーブルにすると、大量のデータの スクラビング処理を行ったときに CPU 使用率に影響を及ぼすことがあります。現在、show running-config all と show startup-config data の設定メッセージを除いて、show コマンドの出力 結果はスクラビング処理されていません。

#### 手順の概要

- 1. configure terminal
- 2. call-home
- **3.** data-privacy {level {normal | high} | hostname}

|       | コマンドまたはアクション                     | 目的                            |
|-------|----------------------------------|-------------------------------|
| ステップ1 | configure terminal               | グローバル コンフィギュレーション モードを開始      |
|       | 例:                               | します。                          |
|       |                                  |                               |
|       | Device# configure terminal       |                               |
| ステップ2 | call-home                        | Call Home コンフィギュレーション モードを開始し |
|       | 例:                               | ます。                           |
|       |                                  |                               |
|       | Device(config)# <b>call-home</b> |                               |

|       | コマンドまたはアクション                                                                                       | 目的                                                                                                    |
|-------|----------------------------------------------------------------------------------------------------|----------------------------------------------------------------------------------------------------|
| ステップ3 | data-privacy {level {normal   high}   hostname}<br>例:<br>Device(cfg-call-home)# data-privacy level | ユーザのプライバシーを保護するために、実行コン<br>フィギュレーションファイルのデータをスクラビン<br>グ処理します。デフォルトの data-privacy レベルは<br>normal です。                                                                                              |
|       | high                                                                                               | <ul> <li>(注) data-privacy コマンドをイネーブルにする<br/>と、大量のデータのスクラビング処理を<br/>行ったときに CPU 使用率に影響を及ぼす<br/>ことがあります。</li> </ul>                                                                                 |
|       |                                                                                                    | <ul> <li>normal: すべての標準レベルコマンドをスクラ<br/>ビング処理します。</li> <li>high:標準レベルコマンドに加えて、IPドメイ<br/>ン名とIPアドレスのコマンドのスクラビング処<br/>理を行います。</li> <li>hostname:高レベルコマンドに加えてホスト名<br/>のコマンドのスクラビング処理を行います。</li> </ul> |
|       |                                                                                                    | <ul> <li>(注) 一部のプラットフォームでは、設定メッセージのホスト名をスクラビング処理すると、Smart Call Home 処理が失敗することがあります。</li> </ul>                                                                                                   |

## 宛先プロファイルの操作

この項では、宛先プロファイルで実行できるいくつかのタスクについて説明します。

#### 宛先プロファイルのアクティブ化および非アクティブ化

定義済み CiscoTAC-1 プロファイルを除き、すべての Call Home 宛先プロファイルが作成時に 自動的にアクティブになります。プロファイルをすぐに使用しない場合は、そのプロファイル を非アクティブ化できます。CiscoTAC-1 プロファイルは、デフォルトで非アクティブとなっ ており、使用するにはアクティブにする必要があります。

宛先プロファイルをアクティブまたは非アクティブにするには、次の手順を実行します。

### 手順の概要

- 1. configure terminal
- 2. call-home
- 3. profile name
- 4. active
- 5. no active
- **6**. end

### 手順の詳細

|               | コマンドまたはアクション                                    | 目的                                                          |
|---------------|-------------------------------------------------|-------------------------------------------------------------|
| ステップ1         | configure terminal                              | グローバル コンフィギュレーション モードを開始                                    |
|               | 例:                                              | します。                                                        |
|               | Router# configure terminal                      |                                                             |
| ステップ <b>2</b> | call-home                                       | Call Home コンフィギュレーション モードを開始し                               |
|               | 例:                                              | ます。                                                         |
|               | Router(config)# <b>call-home</b>                |                                                             |
| ステップ3         | profile name                                    | 指定された宛先プロファイルの Call Home 宛先プロ                               |
|               | 例:                                              | ファイル コンフィギュレーション モードを開始し                                    |
|               | Router(config-call-home)# profile test          | 合、作成されます。                                                   |
|               | activa                                          | ウルプロフェノルたノウ、ブルワレナナ、ニファル                                     |
| ステッノ4         | 例:                                              | 宛元ノロノティルをイネーノルにしまり。テノオル<br>トでは、新しいプロファイルは作成時にイネーブル<br>にたります |
|               | Router(cfg-call-home-profile)# <b>active</b>    |                                                             |
| ステップ5         | no active                                       | 宛先プロファイルをディセーブルにします。                                        |
|               | 例:                                              |                                                             |
|               | Router(cfg-call-home-profile)# <b>no active</b> |                                                             |
| ステップ6         | end                                             | Call Home 宛先プロファイル コンフィギュレーショ                               |
|               | 例:                                              | ンモードを終了して、特権 EXEC モードに戻ります。                                 |
|               | Router(cfg-call-home)# <b>end</b>               |                                                             |

## 宛先プロファイルの名前変更

既存のプロファイルの名前を変更するには、次の手順を実行します。

### 手順の概要

- 1. configure terminal
- **2**. call-home
- **3.** rename profile *source-profile target-profile*

#### 手順の詳細

|       | コマンドまたはアクション                                 | 目的                                                                    |
|-------|----------------------------------------------|-----------------------------------------------------------------------|
| ステップ1 | configure terminal                           | グローバル コンフィギュレーション モードを開始                                              |
|       | 例:                                           | します。                                                                  |
|       | Router# configure terminal                   |                                                                       |
| ステップ2 | call-home                                    | Call Home コンフィギュレーション モードを開始し                                         |
|       | 例:                                           | ます。                                                                   |
|       | Router(config)# <b>call-home</b>             |                                                                       |
| ステップ3 | rename profile source-profile target-profile | 既存のソースファイルの名前を変更します。それぞ                                               |
|       | 例:                                           | れの説明は次のとおりです。                                                         |
|       | Router(cfg-call-home)# rename profile2       | <ul> <li>source-profile:既存のプロファイルの名前を指<br/>定します。</li> </ul>           |
|       |                                              | <ul> <li><i>target-profile</i>:既存のプロファイルの新しい名前<br/>を指定します。</li> </ul> |

#### 定義済みの CiscoTAC-1 宛先プロファイルの使用

CiscoTAC-1 プロファイルは、Cisco Smart Call Home サービスで使用するために、Call Home 機 能で自動的に設定されています。このプロファイルには、宛先電子メールアドレスや HTTPS URL などの特定の情報、および Smart Call Home サービスと通信するためのデフォルトのアラー トグループが含まれています。宛先電子メールアドレス、HTTPS URL、メッセージ形式など、 一部の属性は変更できません。

電子メールまたは HTTP 転送を使用して、Smart Call Home サービスのバックエンド サーバと 通信できます。デフォルトでは、CiscoTAC-1 プロファイルは非アクティブであり、デフォル トの転送方法として電子メールが使用されます。電子メール転送を使用するには、このプロ ファイルをイネーブルにするだけです。ただし、(HTTPS を介して) Cisco Smart Call Home サービス セキュア サーバでこのプロファイルを使用する場合は、プロファイルをイネーブル にするだけでなく、次の例に示すように、転送方法を HTTP に変更することも必要です。

```
Router# configure terminal
Router(config)# call-home
Router(config-call-home)# profile CiscoTAC-1
Router(cfg-call-home-profile)# destination transport-method http
Router(cfg-call-home-profile)# active
```

Smart Call Home サービスを設定するための追加要件に関する詳細については、Smart Call Home サービスをサポートするように Call Home を設定する方法を参照してください。

#### Call Home プロファイルの設定の確認

Call Home のプロファイル設定を確認するには、show call-home profile コマンドを使用します。 詳細および例について、Call Home 設定情報の表示を参照してください。

# Call Home 通信の手動送信

数種類の Call Home 通信を手動で送信できます。Call Home 通信を送信するには、この項の作 業を実行します。ここでは、次の内容について説明します。

## Call Home テストメッセージの手動送信

call-home test コマンドを使用して、ユーザ定義の Call Home テスト メッセージを送信できます。

#### 手順の概要

1. call-home test ["test-message"] profile name

#### 手順の詳細

|       | コマンドまたはアクション                                 | 目的                                                  |
|-------|----------------------------------------------|-----------------------------------------------------|
| ステップ1 | call-home test ["test-message"] profile name | 指定された宛先プロファイルにテストメッセージを                             |
|       | 例:                                           | 送信します。ユーザ定義のテストメッセージのテキストは任意指定ですが、スペースが含まれる場合に      |
|       | Router# call-home test profile profile1      | は、引用符("")で囲む必要があります。ユーザ定<br>義のメッセージが設定されていない場合、デフォル |
|       |                                              |                                                     |

# Call Home アラート グループ メッセージの手動送信

call-home send コマンドを使用して、特定のアラートグループメッセージを手動で送信できます。

Call Home アラート グループメッセージを手動で送信する場合は、次の注意事項に従ってください。

- ・コンフィギュレーション、または Inventory アラート グループは手動で送信できます。
- ・手動でアラートグループメッセージを起動し、宛先プロファイル名を指定すると、メッセージは、プロファイルのアクティブステータス、登録ステータス、または重大度の設定に関係なく、宛先プロファイルに送信されます。
- Configuration または Inventory アラートグループメッセージを手動で起動し、宛先プロファ イル名を指定しないと、normal または指定されたアラート グループへの定期的な登録に 指定されたアクティブなプロファイルすべてにメッセージが送信されます。
- Diagnostic アラートグループメッセージを手動で起動し、宛先プロファイル名を指定しないと、メッセージは、指定されたスロットよりも診断結果よりも重大度登録が低いすべての登録された宛先プロファイルに送信されます。

Call Home アラート グループ メッセージを手動でトリガーするには、次の手順に従います。

#### 手順の概要

- 1. call-home send alert-group configuration [profile name]
- 2. call-home send alert-group inventory [profile name]

#### 手順の詳細

|               | コマンドまたはアクション                                                           | 目的                                                                                   |
|---------------|------------------------------------------------------------------------|--------------------------------------------------------------------------------------|
| ステップ1         | call-home send alert-group configuration [profile name]<br>例:          | 宛先プロファイルの1つ(指定されている場合)ま<br>たは登録されているすべての宛先プロファイルに<br>Configuration アラートグループメッセージを送信し |
|               | Device# call-home send alert-group<br>configuration profile CiscoTAC-1 | ます。                                                                                  |
| ステップ <b>2</b> | call-home send alert-group inventory [profile <i>name</i> ]<br>例:      | 宛先プロファイルの1つ(指定されている場合)ま<br>たは登録されているすべての宛先プロファイルに<br>Inventory アラート グループ メッセージを送信しま  |
|               | Device# call-home send alert-group<br>inventory                        | す。                                                                                   |

## Call Home 分析およびレポート要求の送信

call-home request コマンドを使用すると、システム情報をシスコに送信できます。このレポートは、システム固有の有益な分析および情報を提供します。セキュリティの警告、既知のバグ、推奨事項、コマンドリファレンスなど、さまざまなレポートを要求できます。

Call Home 分析およびレポート要求を手動で送信する場合、次の注意事項に従ってください。

- profile name を指定すると、要求はプロファイルに送信されます。プロファイルが指定されていない場合、要求は Cisco TAC プロファイルに送信されます。Call-home 要求では、イネーブルになっていない受信者プロファイルを使用できます。受信者プロファイルでは、転送ゲートウェイが設定されている電子メール アドレスを指定します。受信者プロファイルを使用すると、要求メッセージを Cisco TAC に転送でき、Smart Call Home サービスから応答を受け取ることができます。
- ccoid user-id は、Smart Call Home ユーザの登録 ID です。user-id を指定すると、応答は登録ユーザの電子メールアドレスに送信されます。user-id を指定しなければ、応答はデバイスの連絡先電子メールアドレスに送信されます。
- 要求するレポートのタイプを指定するキーワードに基づいて、次の情報が返されます。
  - ・ config-sanity: 現在の実行コンフィギュレーションの推奨事項に関する情報。
  - ・bugs-list:実行中のバージョンおよび現在適用されている機能の既知のバグ。
  - command-reference: 実行コンフィギュレーションに含まれるすべてのコマンドへの 参照リンク。

**product-advisory**: Product Security Incident Response Team (PSIRT) 警告。PSIRT には、ネットワーク内の装置に影響を与える可能性がある廃止(EOL)または販売終了(EOS) 警告、あるいは Field Notice (FN)が含まれます。

Cisco Output Interpreter ツールから分析およびレポート情報の要求を送信するには、次の手順に 従います。

#### 手順の概要

- 1. call-home request output-analysis "show-command"
- 2. call-home request {config-sanity | bugs-list | command-reference | product-advisory}

#### 手順の詳細

|       | コマンドまたはアクション                                                                                   | 目的                                                                                            |
|-------|------------------------------------------------------------------------------------------------|-----------------------------------------------------------------------------------------------|
| ステップ1 | call-home request output-analysis "show-command"<br>例:<br>[profile name] [ccoid user-id]<br>例: | 分析用として指定した show コマンドの出力を送信<br>します。show コマンドは、引用符(") で囲む必要<br>があります。                           |
|       | Device# call-home request output-analysis<br>"show diag" profile TG                            |                                                                                               |
| ステップ2 | call-home request {config-sanity   bugs-list  <br>command-reference   product-advisory}        | 分析用として、show running-config all および show version コマンドなどの既定のコマンドセットの出                           |
|       | 例:<br>[profile name] [ccoid user-id]                                                           | 力を送信します。また、call home request<br>product-advisory サブコマンドにはすべてのインベ<br>ントリ アラート グループ コマンドが含まれていま |
|       | 例:                                                                                             | す。 <b>call-home request</b> コマンドの後に指定するキー<br>ワードは、必要なレポートのタイプを示します。                           |
|       | Device# call-home request config-sanity<br>profile TG                                          |                                                                                               |

例

次に、ユーザ指定の show コマンドの分析要求の例を示します。

Router# call-home request output-analysis "show diag" profile TG

## 1つのコマンドまたはコマンドリスト用のコマンド出力メッセージの手動送信

call-home send コマンドを使用して、CLI コマンドを実行し、コマンド出力をシスコまたは指定の電子メールアドレスに送信できます。

コマンド出力を送信する場合は、次の注意事項に従ってください。

- IOS コマンドまたは IOS コマンドリストとして、すべてのモジュール用のコマンドを含めて、任意の実行コマンドを指定できます。コマンドは、引用符("")で囲む必要があります。
- 「email」キーワードを使って電子メールオプションを選択し、電子メールアドレスを指定すると、コマンド出力はそのアドレスに送信されます。電子メールオプションもHTTP オプションも指定しない場合、出力は指定のサービス要求番号と共にロングテキスト形式 で Cisco TAC (attach@cisco.com)に送信されます。
- •「email」キーワードも「http」キーワードも指定しない場合、ロングテキスト形式とXML メッセージ形式の両方でサービス要求番号が必要とされ、電子メールの件名行にサービス 要求番号が示されます。
- HTTPオプションを指定している場合、CiscoTac-1プロファイルの宛先HTTPまたはHTTPS URLが宛先として使用されます。Smart Call Homeから電子メールアドレスにメッセージ を転送するよう、宛先の電子メールアドレスを指定できます。ユーザは、宛先の電子メー ルアドレスまたはSR番号のいずれかを指定する必要があります(両方を指定することも できます)。

コマンドを実行し、コマンド出力を送信するには、次の手順を実行します。

#### 手順の概要

**1.** call-home send {*cli command* | *cli list*} [email *email* msg-format {long-text | xml} | http {destination-email-addressemail}][tac-service-request SR#

|       | コマンドまたはアクション                                                                                                    | 目的                                                                                                    |
|-------|----------------------------------------------------------------------------------------------------|----------------------------------------------------------------------------------------------------|
| ステップ1 | コマンドまたはアクション<br>call-home send {cli command   cli list} [email email<br>msg-format {long-text   xml}   http<br>{destination-email-addressemail}][tac-service-request<br>SR#<br>例:<br>Router# call-home send "show version; show<br>running-config show inventory"<br>emailsupport@example.com msg-format xml | <ul> <li>目的</li> <li>CLI または CLI リストを実行し、電子メールまたは<br/>HTTP 経由で出力を送信します。</li> <li><i>{cli command   cli list}</i>: 1 つの IOS コマンドまた<br/>は(「,」で区切った) IOS コマンドリストを指<br/>定します。すべてのモジュールに対するコマン<br/>ドを含む、あらゆる run コマンドを指定できま<br/>す。これらのコマンドは引用符("")で囲む必<br/>要があります。</li> <li>email email msg-format {long-text   xml : この<br/>emailオプションが選択されている場合、指定の<br/>電子メール アドレスに向けてロング テキスト<br/>形式または XML 形式でコマンド出力が送信さ<br/>れ、サービス要求番号がその件名に含まれま<br/>す。電子メールアドレス、サービス要求番号、<br/>またはその両方を指定する必要があります。電<br/>子メールアドレスが指定されない場合は、サー</li> </ul> |
|       |                                                                                                    | ビスリクエスト番号が必要です(デフォルトで                                                                                                    |

| コマンドまたはアクション | 目的                                                                                                    |
|--------------|----------------------------------------------------------------------------------------------------|
|              | は、ロングテキスト形式の場合は<br>attach@cisco.com、XML 形式の場合は<br>callhome@cisco.com)。<br>• http {destination-email-addressemail:この http<br>オプションが選択されている場合、コマンド出<br>力は XML 形式で Smart Call Home バックエンド<br>サーバ (TAC プロファイルで指定された URL)<br>に送信されます。 |
|              | バックエンド サーバから電子メール アドレス<br>にメッセージを転送できるように、<br>destination-email-addressemail を指定できます。<br>電子メールアドレス、サービス要求番号、また<br>はその両方を指定する必要があります。                                                                                             |
|              | <ul> <li>tac-service-request SR#:サービス要求番号を指定します。電子メールアドレスが指定されない場合は、サービスリクエスト番号が必要です。</li> </ul>                                                                                                    |

例

次に、CLI コマンドの出力をユーザ指定の E メール アドレスに送信する例を示します。

Device# call-home send "show diag" email support@example.com

次に、SR 番号が指定され、ロングテキスト形式で attach@cisco.com に送信されるコマンド出 力の例を示します。

Device# call-home send "show version"; "show run tac-service-request 123456

次に、XMLメッセージ形式で callhome@cisco.com に送信されるコマンド出力の例を示します。

Device# call-home send "show diag" email callhome@example.com msg-format xml

# Call Home の設定

Call Home 機能は、クリティカルなシステムイベントをEメールおよび Web 上で通知します。 ポケットベルサービス、通常の電子メール、または XML ベースの自動解析アプリケーション との適切な互換性のために、さまざまなメッセージの形式が使用できます。この機能の一般的 な使用方法には、ネットワークサポート技術者の直接ページング、ネットワークオペレーショ ンセンターへのEメール通知、サポート Web サイトへの XML の送信、シスコのテクニカル サポート (TAC) での直接の事例生成のための Cisco Smart Call Home サービスの使用などがあ ります。

## Smart Call Home サービスをサポートするように Call Home を設定する方法

ここでは、シスコ デバイスで Call Home 機能を設定し、HTTPS を使用して Smart Call Home サービスと安全に通信するために必要なその他の支援設定を行うために必要な最小限の手順の 概要を説明します。

#### 前提条件

Smart Call Home サービスを設定して使用する前に、次の前提条件を満たしていることを確認してください:

- ・設定するデバイスが有効なサービス契約の対象となっていることを確認します。
- Cisco HTTPS サーバと IP 接続できることを確認します。
- 最新のシスコ サーバ セキュリティ証明書を取得します。Cisco IOS XE Release 2.6.0 では、 以下が Cisco Systems のサーバ セキュリティ証明書の最新のテキストを表示します。

MIIDAjCCAmsCEH3Z/gfPqB63EHln+6eJNMYwDQYJKoZIhvcNAQEFBQAwgcExCzAJ BgNVBAYTAlVTMRcwFQYDVQQKEw5WZXJpU2lnbiwgSW5jLjE8MDoGA1UECxMzQ2xh c3MqMyBQdWJsaWMqUHJpbWFyeSBDZXJ0aWZpY2F0aW9uIEF1dGhvcml0eSAtIEcy MTowOAYDVQQLEzEoYykgMTk50CBWZXJpU2lnbiwgSW5jLiAtIEZvciBhdXRob3Jp emVkIHVzZSBvbmx5MR8wHQYDVQQLExZWZXJpU2lnbiBUcnVzdCB0ZXR3b3JrMB4X DTk4MDUx0DAwMDAwMFoXDTI4MDgwMTIzNTk10VowgcExCzAJBgNVBAYTA1VTMRcw FQYDVQQKEw5WZXJpU2lnbiwgSW5jLjE8MDoGA1UECxMzQ2xhc3MgMyBQdWJsaWMg UHJpbWFyeSBDZXJ0aWZpY2F0aW9uIEF1dGhvcml0eSAtIEcvMTowOAYDVOOLEzEo YykgMTk50CBWZXJpU2lnbiwgSW5jLiAtIEZvciBhdXRob3JpemVkIHVzZSBvbmx5 MR8wHQYDVQQLExZWZXJpU21nbiBUcnVzdCB0ZXR3b3JrMIGfMA0GCSqGSIb3DQEB AQUAA4GNADCBiQKBqQDMXtERXVxp0KvTuWpMmR9ZmDCOFoUgRm1HP9SFIIThbbP4 p00M8RcP0/mn+SXXwc+EY/J8Y8+iR/LGWz00ZEAEaMGAuWQcRXfH2G711Sk8U0g0 13gfqLptQ5GVj0VXXn7F+8qkB0vqlzdUMG+7AUcyM83cV5tkaWH4mx0ciU9cZwID AQABMA0GCSqGSIb3DQEBBQUAA4GBAFFNzb5cy5gZnBWyAT14Lk0PZ3BwmcYQWpSk U01UbSuvDV1Ai2TT1+7eVmGSX6bEHRBhNtMsJzzoKQm5EWR0zLVznxxIqbxhAe7i F6YM40AIOw7n60RzKprxaZLvcRTDOaxxp5EJb+RxBr06WVcmeQD2+A2iMzAo1KpY oJ2daZH9

#### CA トラストポイントの宣言および認証

Smart Call Home サービス用に Cisco HTTPS サーバとの通信を確立するには、シスコのサーバ セキュリティ証明書を宣言し、認証する必要があります。

#### 手順の概要

- 1. configure terminal
- 2. crypto pki trustpoint name
- **3**. enrollment terminal
- 4. exit
- 5. crypto pki authenticate name
- 6. プロンプトで、セキュリティ証明書のテキストを貼り付けます。
- 7. quit
- **8**. yes
- **9**. end
- **10.** copy running-config startup-config

### 手順の詳細

|               | コマンドまたはアクション                                                    | 目的                                                              |  |  |
|---------------|-----------------------------------------------------------------|-----------------------------------------------------------------|--|--|
| ステップ1         | configure terminal<br>例:                                        | グローバル コンフィギュレーション モードを開始<br>します。                                |  |  |
|               | Router# configure terminal                                      |                                                                 |  |  |
| ステップ2         | <b>crypto pki trustpoint</b> <i>name</i><br>例:                  | ルータの CA トラストポイントを宣言し、CA トラ<br>ストポイント コンフィギュレーション モードを開<br>始します。 |  |  |
|               | Router(config)# crypto pki trustpoint cisco                     |                                                                 |  |  |
| ステップ3         | enrollment terminal                                             | 証明書登録に、手動でのカットアンドペースト方式                                         |  |  |
|               | 例:                                                              | を指定します。                                                         |  |  |
|               | Router(ca-trustpoint)# enrollment terminal                      |                                                                 |  |  |
| ステップ4         | exit                                                            | CAトラストポイントコンフィギュレーションモー                                         |  |  |
|               | 例:                                                              | ドを終了し、グローバル コンフィギュレーション<br>モードに戻ります。                            |  |  |
|               | Router(ca-trustpoint)# <b>exit</b>                              |                                                                 |  |  |
| ステップ5         | crypto pki authenticate name                                    | 名前付き CA を認証します。                                                 |  |  |
|               | 例:                                                              | (注) CA の名前は、crypto pki trustpoint コマ                            |  |  |
|               | Router(config)# crypto pki authenticate<br>cisco                | ンドで指定された name と一致する必要が<br>あります。                                 |  |  |
| ステップ6         | プロンプトで、セキュリティ証明書のテキストを<br>貼り付けます。                               | セキュリティ証明書のテキストを指定します。                                           |  |  |
|               | 例:                                                              |                                                                 |  |  |
|               | Enter the base 64 encoded CA certificate.                       |                                                                 |  |  |
|               | 例:                                                              |                                                                 |  |  |
|               | End with a blank line or the word "quit" on a<br>line by itself |                                                                 |  |  |
|               | 例:                                                              |                                                                 |  |  |
|               | <paste certificate="" here="" text=""></paste>                  |                                                                 |  |  |
| ステップ <b>7</b> | quit                                                            | セキュリティ証明書のテキストの終わりを指定しま                                         |  |  |
|               | 例:                                                              | <sup>-</sup> 9 °                                                |  |  |
|               | quit                                                            |                                                                 |  |  |

|         | コマンドまたはアクション                                               | 目的                       |
|---------|------------------------------------------------------------|--------------------------|
| ステップ8   | yes                                                        | セキュリティ証明書の入力の受け入れを確認しま   |
|         | 例:                                                         | す。                       |
|         | <pre>% Do you accept this certificate? [yes/no]: yes</pre> |                          |
| ステップ9   | end                                                        | グローバル コンフィギュレーション モードを終了 |
|         | 例:                                                         | し、特権 EXEC モードに戻ります。      |
|         | Router# <b>end</b>                                         |                          |
| ステップ 10 | copy running-config startup-config                         | この設定を NVRAM に保存します。      |
|         | 例:                                                         |                          |
|         | Router# copy running-config<br>startup-config              |                          |

例:シスコサーバセキュリティ証明書の宣言と認証

次に、シスコのサーバ セキュリティ証明書の宣言と認証に使用される設定の例を示します。

```
Router# configure terminal
Router(config) # crypto pki trustpoint cisco
Router(ca-trustpoint) # enrollment terminal
Router(ca-trustpoint)# exit
Router(config) # crypto pki authenticate cisco
Enter the base 64 encoded CA certificate.
End with a blank line or the word "quit" on a line by itself
MIIDAjCCAmsCEH3Z/gfPqB63EHln+6eJNMYwDQYJKoZIhvcNAQEFBQAwgcExCzAJ
BgNVBAYTAlVTMRcwFQYDVQQKEw5WZXJpU2lnbiwgSW5jLjE8MDoGA1UECxMzQ2xh
c3MgMyBQdWJsaWMgUHJpbWFyeSBDZXJ0aWZpY2F0aW9uIEF1dGhvcml0eSAtIEcy
MTowOAYDVQQLEzEoYykgMTk50CBWZXJpU2lnbiwgSW5jLiAtIEZvciBhdXRob3Jp
emVkIHVzZSBvbmx5MR8wHQYDVQQLExZWZXJpU2lnbiBUcnVzdCBOZXR3b3JrMB4X
FQYDVQQKEw5WZXJpU2lnbiwgSW5jLjE8MDoGA1UECxMzQ2xhc3MgMyBQdWJsaWMg
UHJpbWFyeSBDZXJ0aWZpY2F0aW9uIEF1dGhvcml0eSAtIEcyMTowOAYDVQQLEzEo
YykqMTk50CBWZXJpU21nbiwqSW5jLiAtIEZvciBhdXRob3JpemVkIHVzZSBvbmx5
MR8wHQYDVQQLExZWZXJpU21nbiBUcnVzdCBOZXR3b3JrMIGfMA0GCSqGSIb3DQEB
AQUAA4GNADCBiQKBgQDMXtERXVxp0KvTuWpMmR9ZmDCOFoUgRm1HP9SFIIThbbP4
p00M8RcP0/mn+SXXwc+EY/J8Y8+iR/LGWz00ZEAEaMGAuWQcRXfH2G711Sk8U0g0
13gfqLptQ5GVj0VXXn7F+8qkB0vqlzdUMG+7AUcyM83cV5tkaWH4mx0ciU9cZwID
AQABMA0GCSqGSIb3DQEBBQUAA4GBAFFNzb5cy5gZnBWyATl4Lk0PZ3BwmcYQWpSk
U01UbSuvDV1Ai2TT1+7eVmGSX6bEHRBhNtMsJzzoKQm5EWR0zLVznxxIqbxhAe7i
F6YM40AIOw7n60RzKprxaZLvcRTDOaxxp5EJb+RxBr06WVcmeQD2+A2iMzAo1KpY
oJ2daZH9
quit
Certificate has the following attributes:
      Fingerprint MD5: A2339B4C 747873D4 6CE7C1F3 8DCB5CE9
     Fingerprint SHA1: 85371CA6 E550143D CE280347 1BDE3A09 E8F8770F
% Do you accept this certificate? [yes/no]: yes
Trustpoint CA certificate accepted.
% Certificate successfully imported
Router(config) # end
Router# copy running-config startup-config
```

#### Smart Call Home の登録の開始

Smart Call Home の登録プロセスを開始するには、CiscoTAC-1 プロファイルに [Inventory] アラート グループ メッセージを手動で送信します。

#### 手順の概要

#### 1. call-home send alert-group inventory profile CiscoTAC-1

#### 手順の詳細

|                                                                        | コマンドまたはアクション                                                       | 目的                                                           |
|------------------------------------------------------------------------|--------------------------------------------------------------------|--------------------------------------------------------------|
| ステップ1 call-home send alert-group inventory profile<br>CiscoTAC-1<br>例: |                                                                    | [Inventory] アラート グループ メッセージを<br>CiscoTAC-1宛先プロファイルに手動で送信します。 |
|                                                                        | Device# call-home send alert-group<br>inventory profile CiscoTAC-1 |                                                              |

次の作業

電子メールを Cisco Systems から受信し、指示に従って Smart Call Home Web アプリケーション のデバイス登録を完了します。

•次の URL から、Smart Call Home Web アプリケーションを起動します。

#### https://tools.cisco.com/sch/

- •法的な契約書を受け入れます。
- ・登録が保留中であった Call Home デバイスのデバイス登録を確認します。

Smart Call Home Web アプリケーションの使用の詳細については、『Smart Call Home User Guide』 を参照してください。このユーザガイドには、デバイスから直接、または転送ゲートウェイ (TG)集約ポイントを介して Smart Call Home メッセージを送信するための設定例も含まれて います。複数のデバイスをサポートする必要のある場合や、セキュリティ要件によってデバイ スがインターネットに直接接続されないことが必須である場合は、TG 集約ポイントを使用で きます。

## Call Home 設定情報の表示

さまざまな show call-home コマンドを使用して、Call Home の設定情報を表示できます。 設定済みの Call Home 情報を表示するには、次のコマンドの1つまたは複数を使用します。

#### 手順の概要

- **1**. show call-home
- **2**. show call-home detail
- **3**. show call-home alert-group
- 4. show call-home mail-server status

- **5.** show call-home profile {all | *name*}
- 6. show call-home statistics

#### 手順の詳細

|       | コマンドまたはアクション                                   | 目的                                      |
|-------|------------------------------------------------|-----------------------------------------|
| ステップ1 | show call-home                                 | Call Home 設定の概要を表示します。                  |
|       | 例:                                             |                                         |
|       | Device# show call-home                         |                                         |
| ステップ2 | show call-home detail                          | Call Home 設定の詳細を表示します。                  |
|       | 例:                                             |                                         |
|       | Device# show call-home detail                  |                                         |
| ステップ3 | show call-home alert-group                     | 使用可能なアラートグループとそれらのステータス                 |
|       | 例:                                             | を表示します。                                 |
|       | Device# show call-home alert-group             |                                         |
| ステップ4 | show call-home mail-server status              | 設定済みのE メール サーバのアベイラビリティを                |
|       | 例:                                             | チェックして表示します。                            |
|       | Device# show call-home mail-server status      |                                         |
| ステップ5 | <pre>show call-home profile {all   name}</pre> | 指定された宛先プロファイルの設定を表示します。                 |
|       | 例:                                             | allキーワードを使用してすべての宛先プロファイル<br>の設定を表示します。 |
|       | Device# show call-home profile all             |                                         |
| ステップ6 | show call-home statistics                      | Call Home イベントの統計情報を表示します。              |
|       | 例:                                             |                                         |
|       | Device# show call-home statistics              |                                         |

Call Home のコンフィギュレーション例

次に、show call-home コマンドの異なるオプションを使用した場合の出力例を示します。

例: Call Home 情報の要約

```
Device# show call-home
Current call home settings:
    call home feature : disable
    call home message's from address: username@example.com
    call home message's reply-to address: username@example.com
```

```
vrf for call-home messages: Mgmt-intf
   contact person's email address: username@example.com
   contact person's phone number: +14085551234
   street address: 1234 Any Street Any city Any state 12345
   customer ID: customer@example.com
   contract ID: 123456789
   site ID: example.com
   Mail-server[1]: Address: smtp.example.com Priority: 1
   Mail-server[2]: Address: 192.168.0.1 Priority: 2
   Rate-limit: 20 message(s) per minute
Available alert groups:
   Keyword
                         State Description
   _____
   configuration
                         Enable configuration info
   diagnostic
                         Enable diagnostic info
                         Enable environmental info
   environment
   inventory
                          Enable inventory info
                          Enable syslog info
   syslog
Profiles:
   Profile Name: campus-noc
   Profile Name: CiscoTAC-1
```

例:設定済みの Call Home 情報の詳細

```
Device# show call-home detail
Current call home settings:
  call home feature: enable
   call home message's from address: router@example.com
  call home message's reply-to address: support@example.com
  vrf for call-home messages: Not yet set up
  contact person's email address: technical@example.com
  contact person's phone number: +1-408-555-1234
  street address: 1234 Picaboo Street, Any city, Any state, 12345
  customer ID: ExampleCorp
  contract ID: X123456789
  site ID: SantaClara
  source ip address: Not yet set up
   source interface: GigabitEthernet1
  Mail-server[1]: Address: 192.168.2.1 Priority: 1
  Mail-server[2]: Address: 223.255.254.254 Priority: 2
  http proxy: 192.168.1.1:80
  aaa-authorization: disable
   aaa-authorization username: callhome (default)
   data-privacy: normal
   syslog throttling: enable
  Rate-limit: 20 message(s) per minute
   Snapshot command[0]: show version
   Snapshot command[1]: show clock
Available alert groups:
  Keyword State Description
                                      _____
   _____ ____
  configuration Enable configuration info
   crash Enable crash and traceback info
  inventory Enable inventory info
   snapshot Enable snapshot info
   syslog Enable syslog info
Profiles:
  Profile Name: campus-noc
   Profile status: ACTIVE
   Preferred Message Format: xml
   Message Size Limit: 3145728 Bytes
Transport Method: email
```

Email address(es): noc@example.com HTTP address(es): Not yet set up Alert-group Severity ----- ----configuration normal crash normal inventory normal Syslog-Pattern Severity ----- ---------.\*CALL LOOP.\* debug Profile Name: CiscoTAC-1 Profile status: INACTIVE Profile mode: Full Reporting Preferred Message Format: xml Message Size Limit: 3145728 Bytes Transport Method: email Email address(es): callhome@cisco.com HTTP address(es): https://tools.cisco.com/its/service/oddce/services/DDCEService Periodic configuration info message is scheduled every 14 day of the month at 11:12 Periodic inventory info message is scheduled every 14 day of the month at 10:57 Alert-group Severity ----- ----crash normal Syslog-Pattern Severity ----- -----.\*CALL LOOP.\* debug

例:使用可能な Call Home アラート グループ

例:電子メールサーバのステータス情報

Device# show call-home mail-server status
Please wait. Checking for mail server status ...
Mail-server[1]: Address: 192.168.2.1 Priority: 1 [Not Available]
Mail-server[2]: Address: 223.255.254.254 Priority: 2 [Available]

例: すべての宛先プロファイルの情報

Device# show call-home profile all Profile Name: campus-noc Profile status: ACTIVE Preferred Message Format: xml Message Size Limit: 3145728 Bytes Transport Method: email Email address(es): noc@example.com HTTP address(es): Not yet set up

|      | Alert-group Severity                                                                                                    |                                                                                         |  |  |  |
|------|----------------------------------------------------------------------------------------------------|-----------------------------------------------------------------------------------------|--|--|--|
|      | configuration<br>crash<br>inventory<br>Syslog-Pattern                                                                                                    | normal<br>normal<br>normal<br>Severity                                                  |  |  |  |
| Prof | .*CALL_LOOP.* debug<br>ile Name: CiscoTAC-1<br>Profile status: INACTIVE<br>Profile mode: Full Reportin<br>Preferred Message Format: x<br>Message Size Limit: 3145728<br>Transport Method: email<br>Email address(es): callhome<br>HTTP address(es): https://t | g<br>ml<br>Bytes<br>@cisco.com<br>ools.cisco.com/its/service/oddce/services/DDCEService |  |  |  |

Periodic configuration info message is scheduled every 14 day of the month at 11:12

例:ユーザ定義の宛先プロファイルの情報

| Device# show call-home profile | e campus-noc |
|--------------------------------|--------------|
| Profile Name: campus-noc       |              |
| Profile status: ACTIVE         |              |
| Preferred Message Format:      | xml          |
| Message Size Limit: 314572     | 28 Bytes     |
| Transport Method: email        |              |
| Email address(es): noc@exa     | ample.com    |
| HTTP address(es): Not yet      | set up       |
| Alert-group                    | Severity     |
|                                |              |
| configuration                  | normal       |
| crash                          | normal       |
| inventory                      | normal       |
| Syslog-Pattern                 | Severity     |
|                                |              |
| .*CALL_LOOP.*                  | debug        |

### 例: Call Home の統計情報

| Device# show call-home statistics |       |       |      |  |  |
|-----------------------------------|-------|-------|------|--|--|
| Message Types                     | Total | Email | HTTP |  |  |
|                                   |       |       |      |  |  |
| Total Success                     | 3     | 3     | 0    |  |  |
| Config                            | 3     | 3     | 0    |  |  |
| Diagnostic                        | 0     | 0     | 0    |  |  |
| Environment                       | 0     | 0     | 0    |  |  |
| Inventory                         | 2     | 2     | 0    |  |  |
| SysLog                            | 0     | 0     | 0    |  |  |
| Test                              | 0     | 0     | 0    |  |  |

| Request         | 0       |      |       | 0          |          | 0         |
|-----------------|---------|------|-------|------------|----------|-----------|
| Send-CLI        | 0       |      |       | 0          |          | 0         |
| Total In-Queue  | 0       |      |       | 0          |          | 0         |
| Config          | 0       |      |       | 0          |          | 0         |
| Diagnostic      | 0       |      |       | 0          |          | 0         |
| Environment     | . 0     |      |       | 0          |          | 0         |
| Inventory       | 0       |      |       | 0          |          | 0         |
| SysLog          | 0       |      |       | 0          |          | 0         |
| Test            | 0       |      |       | 0          |          | 0         |
| Request         | 0       |      |       | 0          |          | 0         |
| Send-CLI        | 0       |      |       | 0          |          | 0         |
| Total Failed    | 0       |      |       | 0          |          | 0         |
| Config          | 0       |      |       | 0          |          | 0         |
| Diagnostic      | 0       |      |       | 0          |          | 0         |
| Environment     | . 0     |      |       | 0          |          | 0         |
| Inventory       | 0       |      |       | 0          |          | 0         |
| SysLog          | 0       |      |       | 0          |          | 0         |
| Test            | 0       |      |       | 0          |          | 0         |
| Request         | 0       |      |       | 0          |          | 0         |
| Send-CLI        | 0       |      |       | 0          |          | 0         |
| Total Ratelimit | 5       |      |       |            |          |           |
| -dropped        | 0       |      |       | 0          |          | 0         |
| Config          | 0       |      |       | 0          |          | 0         |
| Diagnostic      | 0       |      |       | 0          |          | 0         |
| Environment     | . 0     |      |       | 0          |          | 0         |
| Inventory       | 0       |      |       | 0          |          | 0         |
| SysLog          | 0       |      |       | 0          |          | 0         |
| Test            | 0       |      |       | 0          |          | 0         |
| Request         | 0       |      |       | 0          |          | 0         |
| Send-CLI        | 0       |      |       | 0          |          | 0         |
| Last call-home  | message | sent | time: | 2010-01-11 | 18:32:32 | GMT+00:00 |

### デフォルト設定

Call Home のデフォルト設定の一覧です。

| パラメータ                                                | デフォルト       |
|------------------------------------------------------|-------------|
| Call Home 機能のステータス                                   | ディセーブル      |
| ユーザ定義プロファイルのステータス                                    | Active      |
| 定義済みのシスコ TAC プロファイルのステータス                            | Inactive    |
| 転送方法                                                 | 電子メール       |
| メッセージのフォーマット タイプ                                     | XML         |
| ロングテキスト、ショートテキスト、またはXML形式で送信されるメッセー<br>ジの宛先メッセージのサイズ | 3,145,728   |
| アラート グループのステータス                                      | イネーブル       |
| Call Home メッセージの重大度しきい値                              | 0(デバッ<br>グ) |
| 1分間に送信するメッセージのレート制限                                  | 20          |

| パラメータ                            | デフォルト  |
|----------------------------------|--------|
| AAA Authorization                | ディセーブル |
| Call Home の syslog メッセージ スロットリング | イネーブル  |
| データ プライバシー レベル                   | 標準     |

#### アラート グループの起動イベントとコマンド

Call Home 起動イベントはアラート グループにグループ化され、各アラート グループにはイベ ントの発生時に実行するよう CLI コマンドが割り当てられます。CLI コマンド出力は転送され るメッセージに含まれます。表 2: Call Home アラート グループ、イベント、および動作 (39 ページ) は、各アラート グループに含まれる起動イベントを示します。これには、各イベン トの重大度と実行されるアラート グループの CLI コマンドも含まれます。

表 2: Call Home アラート グループ、イベント、および動作

| アラートグ<br>ループ  | Call Home 起動イ<br>ベント | Syslog イベ<br>ント | 重大<br>度 | 説明と実行される CLI コマンド                                                                     |
|---------------|----------------------|-----------------|---------|---------------------------------------------------------------------------------------|
| Crash         | SYSTEM_CRASH         | _               | —       | システム クラッシュに関連するイベント。                                                                  |
|               |                      |                 |         | 実行するコマンド:                                                                             |
|               |                      |                 |         | show version show logging show region show stack                                      |
| —             | TRACEBACK            |                 | —       | ソフトウェアのトレース バック イベントを検出します。                                                           |
|               |                      |                 |         | 実行するコマンド:                                                                             |
|               |                      |                 |         | show version show logging show region show stack                                      |
| Configuration | _                    |                 | —       | ユーザが作成した設定要求(TAC に送信)。                                                                |
|               |                      |                 |         | 実行される CLI コマンド                                                                        |
|               |                      |                 |         | show platform show inventory show running-config all show startup-config show version |
| Environmental |                      |                 |         | 電源、ファン、温度アラームのような環境感知要素に関連する<br>イベント(TAC に送信)。                                        |
|               |                      |                 |         | 実行される CLI コマンド                                                                        |
|               |                      |                 |         | show platform show environment show inventory show logging                            |

| アラート グ<br>ループ | Call Home 起動イ<br>ベント | Syslog イベ<br>ント | 重大<br>度 | 説明と実行される CLI コマンド                                                                                                    |
|---------------|----------------------|-----------------|---------|----------------------------------------------------------------------------------------------------|
| Inventory     |                      |                 |         | Inventoryステータスは、ユニットがコールドブートされた場合<br>や、FRUが挿入または取り外された場合に指定される。これ<br>は、重大ではないイベントと見なされ、情報はステータスと資<br>格設定に使用される(TACに送信)。                                                                                                 |
|               |                      |                 |         | 実行される CLI コマンド                                                                                                    |
|               |                      |                 |         | show diag all eeprom detail   include MAC show license all show<br>platform show platform hardware qfp active infrastructure chipset<br>0 capabilities show platform software vnic-if interface-mapping<br>show version |
| Syslog        | _                    |                 |         | syslog にログ記録されるイベント                                                                                                    |
|               |                      |                 |         | 実行される CLI コマンド                                                                                                    |
|               |                      |                 |         | show logging                                                                                                    |

## メッセージの内容

次の表に、アラート グループ メッセージの内容の形式を示します。

- Short Text メッセージ テーブルのフォーマットはショート テキスト メッセージのコンテ ンツのフィールドについて説明します。
- ・すべてのフルテキストおよび XML Message テーブル用の共通のフィールドはすべてのフ ルテキストおよび XMLメッセージに共通するコンテンツのフィールドについて説明しま す。特定のアラート グループメッセージに固有のフィールドは、共通フィールドの間に 挿入されます。挿入ポイントは表に示しています。
- ・対処的または予防的イベントメッセージに挿入されるフィールドの表に、対処的メッセージ(TAC ケースを必要とするシステム障害)と予防的メッセージ(システム パフォーマンスの低下を引き起こす可能性のある問題)に挿入される内容フィールドを示します。
- インベントリのイベントメッセージテーブルに挿入されたフィールドはインベントリメッ セージの挿入されたコンテンツのフィールドについて説明します。

このセクションには、サンプルメッセージを記載した次のサブセクションも含まれています。

| データ項目      | 説明                       |
|------------|--------------------------|
| デバイス ID    | 設定されたデバイス名               |
| 日時スタンプ     | 起動イベントのタイム スタンプ          |
| エラー判別メッセージ | 起動イベントの簡単な説明(英語)         |
| アラームの緊急度   | システムメッセージに適用されるようなエラーレベル |

表 3: ショート テキスト メッセージの形式

表 4: ロング テキスト メッセージと XML メッセージすべてに共通のフィールド

| データ項目(プレーンテキ<br>ストおよび XML) | 説明(プレーン テキストおよび<br>XML)                                                                                                    | MMLタグ(XMLだ<br>け)                                |
|----------------------------|----------------------------------------------------------------------------------------------------|-------------------------------------------------|
| タイム スタンプ                   | ISO時刻通知でのイベントの日付/タ<br>イム スタンプ                                                                                                    | CallHome/EventTime                              |
|                            | YYYY-MM-DD HH:MM:SS<br>GMT+HH:MM                                                                                                    |                                                 |
| メッセージ名                     | メッセージの名前。特定のイベント<br>名は「 <b>アラートグループの起動イベ</b><br>ントとコマンド」セクションに記載<br>されています。                                                             | ショートテキスト<br>メッセージの場合<br>のみ                      |
| メッセージ タイプ                  | 「Call Home」を指定。                                                                                                    | CallHome/Event/Type                             |
| Message subtype            | 特定のメッセージ タイプ:full、<br>delta、test                                                                                                    | CallHome/Event/SubType                          |
| メッセージ グループ                 | 「reactive」を指定。デフォルトは<br>「reactive」であるため、任意。                                                                                             | なし。Long-text<br>メッセージ専用                         |
| 重大度                        | メッセージの重大度                                                                                                    | Body/Block/Severity                             |
| 送信元 ID                     | ワークフローエンジンから経路指定<br>する製品タイプ。一般に製品ファミ<br>リ名です。                                                                                           | Long-text メッセー<br>ジ専用                           |
| デバイス ID                    | メッセージを生成するエンドデバイ<br>スの Unique Device Identifier<br>(UDI)。メッセージがファブリッ<br>クスイッチに固有でない場合、この<br>フィールドは空白。形式は、<br><i>type@Sid@seria</i> 1です。 | CallHome/CustomerData/<br>ContractData/DeviceId |
|                            | ・type は、バックプレーン<br>IDPROM からの製品の型番。                                                                                                    |                                                 |
|                            | <ul> <li>• @ 区切り文字です。</li> </ul>                                                                                                    |                                                 |
|                            | • Sid は C で、シリアル ID を<br>シャーシシリアル番号として特<br>定します。                                                                                        |                                                 |
|                            | • serialは、Sidフィールドによっ<br>て識別される番号です。                                                                                                    |                                                 |
|                            | 例:ASR1006@C@FOX105101DH                                                                                                    |                                                 |

I

| データ項目(プレーンテキ<br>ストおよび XML) | 説明(プレーン テキストおよび<br>XML)                                                                        | MMLタグ(XMLだ<br>け)                                  |
|----------------------------|------------------------------------------------------------------------------------------------|---------------------------------------------------|
| カスタマー ID                   | サポートサービスによって契約情報<br>やその他のIDに使用されるオプショ<br>ンのユーザ設定可能なフィールド                                       | CallHome/CustomerData/<br>ContractData/CustomerId |
| 連絡先 ID                     | サポートサービスによって契約情報<br>やその他のIDに使用されるオプショ<br>ンのユーザ設定可能なフィールド                                       | CallHome/CustomerData/<br>ContractData/ContractId |
| サイトID                      | Cisco Systems が提供するサイト ID<br>または代替サポートサービスにとっ<br>て意味があるその他のデータに使用<br>されるオプションのユーザ設定可能<br>フィールド | CallHome/CustomerData/<br>ContractData/SiteId     |
| Server ID                  | メッセージがファブリックスイッチ<br>から生成されている場合、これはス<br>イッチの固有のデバイス ID<br>(UDI)。                               | ロング テキスト<br>メッセージの場合<br>のみ                        |
|                            | 形式は、type@Sid@serialです。                                                                         |                                                   |
|                            | <ul> <li>type は、バックプレーン</li> <li>IDPROM からの製品の型番。</li> </ul>                                   |                                                   |
|                            | <ul> <li>• @ 区切り文字です。</li> </ul>                                                               |                                                   |
|                            | • Sid は C で、シリアル ID を<br>シャーシシリアル番号として特<br>定します。                                               |                                                   |
|                            | • serialは、Sidフィールドによっ<br>て識別される番号です。                                                           |                                                   |
|                            | 例:ASR1006@C@FOX105101DH                                                                        |                                                   |
| メッセージの説明                   | エラーを説明する短い文章。                                                                                  | CallHomeMessageDescription                        |
| デバイス名                      | イベントが発生するノード。これ<br>は、デバイスのホスト名です。                                                              | CallHome/CustomerData/<br>SystemInfo/NameName     |
| 担当者名                       | イベント発生中のノードに関する問<br>題の問い合わせ先の担当者名。                                                             | CallHome/CustomerData/<br>SystemInfo/Contact      |
| 連絡先 E メール                  | このユニットの連絡先である人物の<br>電子メール アドレス。                                                                | CallHome/CustomerData/<br>SystemInfo/ContactEmail |

| データ項目(プレーンテキ<br>ストおよび XML)                         | 説明(プレーン テキストおよび<br>XML)                                            | MMLタグ(XMLだ<br>け)                                                          |                                               |
|----------------------------------------------------|--------------------------------------------------------------------|---------------------------------------------------------------------------|-----------------------------------------------|
| 連絡先電話番号                                            | このユニットの連絡先である人物の<br>電話番号                                           | CallHome/CustomerData/<br>SystemIn6ContalPhoneNumber                      |                                               |
| 住所                                                 | このユニットに関連した RMA 部品<br>の送付先住所を格納しているオプ<br>ションのフィールド。                | CallHome/CustomerData/<br>SystemInfo/StreetAddress                        | -<br>-                                        |
| モデル名                                               | ルータのモデル名。これは製品ファ<br>ミリ名の一部である固有モデルで<br>す。                          | CallHmeDeviceCico_Chasis/<br>Model                                        | ·                                             |
| シリアル番号                                             | ユニットのシャーシのシリアル番号                                                   | CallHomeDeviceCico_Chassis/<br>SerialNumber                               |                                               |
| シャーシの部品番号                                          | シャーシの最上アセンブリ番号                                                     | CallHomeDeviceCico_Classis/<br>Actionaliformion/AD@ame=<br>"PartNumber"   | -<br>-                                        |
| System object ID                                   | システムを一意に識別するシステム<br>オブジェクト ID。                                     | Call HomeDeviceCico_Chasis'<br>Addicrathformatin/AD@ame=<br>"sysObjectID" |                                               |
| システム記述                                             | 管理対象デバイスのシステム説明。                                                   | CallHomeDeviceCico_Chasis'<br>Actionaliformion/AD@nme=<br>"sysDescr"      |                                               |
| 特定のアラート グループ<br>メッセージの固有のフィー<br>ルドは、ここに挿入されま<br>す。 | このアラートグループに対して複数<br>のCLIコマンドが実行されると、次<br>のフィールドが繰り返される場合が<br>あります。 |                                                                           | -<br>-                                        |
|                                                    | Command output name                                                | 発行される CLI コ<br>マンドの正確な名<br>前。                                             | /aml/Attachments/Attachment/Name              |
|                                                    | 添付タイプ                                                              | アタッチメントの<br>タイプ。通常は<br>"inline"。                                          | /aml/Attachments/Attachment@type              |
|                                                    | MIME タイプ                                                           | 通常<br>は、"text"、"plain"、<br>または符号化タイ<br>プのいずれか。                            | /aml/Attachments/Attachment/<br>Data@encoding |
|                                                    | コマンド出力テキスト                                                         | 自動的に実行され<br>るコマンドの出力                                                      | /mml/attachments/attachment/atdata            |

表 5: 対処的または予防的イベントメッセージに挿入されるフィールド

| データ項目(プレーンテキストお<br>よび XML)    | 説明(プレーン テキストおよび XML)                | MMLタグ (XMLだけ)                                                                         |
|-------------------------------|-------------------------------------|---------------------------------------------------------------------------------------|
| シャーシのハードウェアバージョ<br>ン          | シャーシのハードウェア バージョン。                  | CallHome/Device/Cisco_Chassis/<br>HardwareVersion                                     |
| スーパーバイザモジュールのソフ<br>トウェア バージョン | 最上レベルのソフトウェア バージョン                  | CallHome/Device/Cisco_Chassis/<br>AdditionalInformation/AD@name=<br>"SoftwareVersion" |
| 影響のある FRU の名前                 | イベント メッセージを生成する、影響<br>のある FRU の名前。  | CallHome/Device/Cisco_Chassis/<br>Cisco_Card/Model                                    |
| 影響のある FRU のシリアル番号             | 影響のある FRU のシリアル番号。                  | CallHome/Device/Cisco_Chassis/<br>Cisco_Card/SerialNumber                             |
| 影響のある FRU の製品番号               | 影響のある FRU の製品番号。                    | CallHome/Device/Cisco_Chassis/<br>Cisco_Card/PartNumber                               |
| FRUスロット                       | イベント メッセージを生成している<br>FRU のスロット番号。   | CallHome/Device/Cisco_Chassis/<br>Cisco_Card/LocationWithinContainer                  |
| FRU ハードウェア バージョン              | 影響のある FRU のハードウェア バー<br>ジョン。        | CallHome/Device/Cisco_Chassis/<br>Cisco_Card/HardwareVersion                          |
| FRU ソフトウェア バージョン              | 影響のある FRU 上で動作しているソフ<br>トウェア バージョン。 | CallHome/Device/Cisco_Chassis/<br>Cisco_Card/SoftwareIdentity/ VersionString          |

### 表 6: コンポーネント イベント メッセージの挿入フィールド

| データ項目(プレーン テキスト<br>および XML)    | 説明(プレーンテキストおよび <b>XML</b> )        | MMLタグ(XMLだけ)                                                                          |
|--------------------------------|------------------------------------|---------------------------------------------------------------------------------------|
| シャーシのハードウェア バー<br>ジョン          | シャーシのハードウェアバージョン。                  | CallHome/Device/Cisco_Chassis/<br>HardwareVersion                                     |
| スーパーバイザ モジュールのソ<br>フトウェア バージョン | 最上レベルのソフトウェア バージョ<br>ン             | CallHome/Device/Cisco_Chassis/<br>AdditionalInformation/AD@name=<br>"SoftwareVersion" |
| FRU name                       | イベント メッセージを生成する、影<br>響のある FRU の名前。 | CallHome/Device/Cisco_Chassis/<br>Cisco_Card/Model                                    |
| FRU s/n                        | FRUのシリアル番号。                        | CallHome/Device/Cisco_Chassis/<br>Cisco_Card/SerialNumber                             |
| FRU 製品番号                       | FRUの製品番号。                          | CallHome/Device/Cisco_Chassis/<br>Cisco_Card/PartNumber                               |

| データ項目(プレーン テキスト<br>および XML) | 説明(プレーンテキストおよび <b>XML</b> )  | MMLタグ(XMLだけ)                                                                 |
|-----------------------------|------------------------------|------------------------------------------------------------------------------|
| FRUスロット                     | FRUのスロット番号。                  | CallHome/Device/Cisco_Chassis/<br>Cisco_Card/LocationWithinContainer         |
| FRU ハードウェア バージョン            | FRU のハードウェア バージョン。           | CallHome/Device/Cisco_Chassis/<br>CiscoCard/HardwareVersion                  |
| FRU ソフトウェア バージョン            | FRU 上で動作しているソフトウェア<br>バージョン。 | CallHome/Device/Cisco_Chassis/<br>Cisco_Card/SoftwareIdentity/ VersionString |

#### XML 形式での syslog アラート通知の例

次に、XML 形式での syslog アラート通知の例を示します。

```
<?xml version="1.0" encoding="UTF-8"?>
<soap-env:Envelope xmlns:soap-env="http://www.w3.org/2003/05/soap-envelope">
<soap-env:Header>
<aml-session:Session xmlns:aml-session="http://www.cisco.com/2004/01/aml-session"
soap-env:mustUnderstand="true"
soap-env:role="http://www.w3.org/2003/05/soap-envelope/role/next">
<aml-session:To>http://tools.cisco.com/neddce/services/DDCEService</aml-session:To>
<aml-session:Path>
<aml-session:Via>http://www.cisco.com/appliance/uri</aml-session:Via>
</aml-session:Path>
<aml-session:From>http://www.cisco.com/appliance/uri</aml-session:From>
<aml-session:MessageId>M8:9S1NMSF22DW:51AEAC68</aml-session:MessageId>
</aml-session:Session>
</soap-env:Header>
<soap-env:Body>
<aml-block:Block xmlns:aml-block="http://www.cisco.com/2004/01/aml-block">
<aml-block:Header>
<aml-block:Type>http://www.cisco.com/2005/05/callhome/syslog</aml-block:Type>
<aml-block:CreationDate>2013-06-05 03:11:36 GMT+00:00</aml-block:CreationDate>
<aml-block:Builder>
<aml-block:Name>CSR1000v</aml-block:Name>
<aml-block:Version>2.0</aml-block:Version>
</aml-block:Builder>
<aml-block:BlockGroup>
<aml-block:GroupId>G9:9S1NMSF22DW:51AEAC68</aml-block:GroupId>
<aml-block:Number>0</aml-block:Number>
<aml-block:IsLast>true</aml-block:IsLast>
<aml-block:IsPrimary>true</aml-block:IsPrimary>
<aml-block:WaitForPrimary>false</aml-block:WaitForPrimary>
</aml-block:BlockGroup>
<aml-block:Severity>2</aml-block:Severity>
</aml-block:Header>
<aml-block:Content>
<ch:CallHome xmlns:ch="http://www.cisco.com/2005/05/callhome" version="1.0">
<ch:EventTime>2013-06-05 03:11:36 GMT+00:00</ch:EventTime> <ch:MessageDescription>*Jun
5
03:11:36.041: %CLEAR-5-COUNTERS: Clear counter on all interfaces by
console</ch:MessageDescription> <ch:Event> <ch:Type>syslog</ch:Type>
<ch:SubType></ch:SubType> <ch:Brand>Cisco Systems</ch:Brand> <ch:Series>CSR1000v Cloud
Services Router</ch:Series> </ch:Event> <ch:CustomerData> <ch:UserData>
<ch:Email>weijuhua@cisco.com</ch:Email>
</ch:UserData>
<ch:ContractData>
```

```
<ch:CustomerId></ch:CustomerId>
<ch:SiteId></ch:SiteId>
<ch:ContractId></ch:ContractId>
<ch:DeviceId>CSR1000V@C@9S1NMSF22DW</ch:DeviceId>
</ch:ContractData>
<ch:SystemInfo>
<ch:Name>qiang-vm</ch:Name>
<ch:Contact></ch:Contact>
<ch:ContactEmail>weijuhua@cisco.com</ch:ContactEmail>
<ch:ContactPhoneNumber></ch:ContactPhoneNumber>
<ch:StreetAddress></ch:StreetAddress>
</ch:SystemInfo>
<ch:CCOID></ch:CCOID>
<ch:IdToken></ch:IdToken>
</ch:CustomerData>
<ch:Device>
<rme:Chassis xmlns:rme="http://www.cisco.com/rme/4.0">
<rme:Model>CSR1000V</rme:Model>
<rme:HardwareVersion></rme:HardwareVersion>
<rme:SerialNumber>9S1NMSF22DW</rme:SerialNumber>
<rme:AdditionalInformation>
<rme:AD name="PartNumber" value="" />
<rme:AD name="SoftwareVersion" value="15.4(20130604:093915)" /> <rme:AD</pre>
name="SystemObjectId" value="1.3.6.1.4.1.9.1.1537" /> <rme:AD name="SystemDescription"
value="Cisco IOS Software, CSR1000V Software (X86 64 LINUX IOSD-ADVENTERPRISEK9-M),
Experimental Version 15.4(20130604:093915) [mcp_dev-qiazhou-ultra_ut 100] Copyright (c)
1986-2013 by Cisco Systems, Inc. Compiled Tue 04-Jun-13 02:39 by jsmith" /> <rme:AD
name="ServiceNumber" value="" />
<rme:AD name="ForwardAddress" value="" /> </rme:AdditionalInformation> </rme:Chassis>
</ch:Device> </ch:CallHome> </aml-block:Content> <aml-block:Attachments>
<aml-block:Attachment type="inline"> <aml-block:Name>show logging</aml-block:Name>
<aml-block:Data encoding="plain"> <![CDATA[show logging Syslog logging: enabled (0)</pre>
messages dropped, 1 messages rate-limited, 0 flushes, 0 overruns, xml disabled, filtering
disabled)
No Active Message Discriminator.
No Inactive Message Discriminator.
Console logging: level debugging, 391 messages logged, xml disabled,
filtering disabled
Monitor logging: level debugging, 0 messages logged, xml disabled,
filtering disabled
Buffer logging: level debugging, 391 messages logged, xml disabled,
filtering disabled
Exception Logging: size (4096 bytes)
Count and timestamp logging messages: disabled
Persistent logging: disabled
No active filter modules.
Trap logging: level informational, 56 message lines logged
Logging Source-Interface: VRF Name:
Log Buffer (4096 bytes):
*Jun 5 03:11:18.295: %SYS-5-CONFIG I: Configured from console by console
qiang-vm#]]></aml-block:Data> </aml-block:Attachment> </aml-block:Attachments>
</aml-block:Block> </soap-env:Body> </soap-env:Envelope>
```

# その他の参考資料

この章では、Call Home 機能に関連する参考資料を説明します。

### 関連資料

| 関連項目                                                           | タイトル                                                                   |
|----------------------------------------------------------------|------------------------------------------------------------------------|
| Cisco IOS XE コマンド                                              | 『Cisco IOS Master Commands List,<br>All Releases』                      |
| Smart Call Home サービスが選択したシスコ デバイスに<br>Web アクセスする方法、また予防的診断を行い、 | Smart Call Home User Guide                                             |
| リアルタイムアラートを提供することでネットワーク可<br>用性を向上して業務の効率化を図る方法を説明します。         |                                                                        |
| すべての関連製品の情報にアクセスするためのCisco.com<br>の Smart Call Home のサイトページ。   | Cisco Smart Call Home site                                             |
| Cisco IOS XE ソフトウェアの公開キーインフラストラク<br>チャ(PKI)と認証局の設定             | Cisco IOS XE Security Configuration         Guide: Secure Connectivity |

### 標準

| 標準                                                             | タイト<br>ル |
|----------------------------------------------------------------|----------|
| この機能でサポートされる新規の標準または変更された標準はありません。また、<br>既存の標準のサポートは変更されていません。 | _        |

#### MIB

| МІВ                | MIB のリンク                                                                                                    |
|--------------------|----------------------------------------------------------------------------------------------------|
| CISCO-CALLHOME-MIB | 選択したプラットフォーム、Cisco IOS XE ソフトウェア リリース、<br>およびフィーチャ セットの MIB の場所を検索しダウンロードする<br>には、次の URL にある Cisco MIB Locator を使用します。<br>http://www.cisco.com/go/mibs |

#### RFC

L

| RFC                                                                   | タイト<br>ル |
|-----------------------------------------------------------------------|----------|
| この機能によりサポートされた新規 RFC または改訂 RFC はありません。またこの機能による既存 RFC のサポートに変更はありません。 |          |

シスコのテクニカル サポート

| 説明                                                                                                    | リンク                                               |
|----------------------------------------------------------------------------------------------------|---------------------------------------------------|
| シスコのサポートWebサイトでは、シスコの<br>製品やテクノロジーに関するトラブルシュー<br>ティングにお役立ていただけるように、マニュ<br>アルやツールをはじめとする豊富なオンライ<br>ンリソースを提供しています。<br>お使いの製品のセキュリティ情報や技術情報                         | http://www.cisco.com/cisco/web/support/index.html |
| を入手するために、Cisco Notification Service<br>(Field Notice からアクセス)、Cisco Technical<br>Services Newsletter、Really Simple Syndication<br>(RSS) フィードなどの各種サービスに加入<br>できます。 |                                                   |
| シスコのサポート Web サイトのツールにアク<br>セスする際は、Cisco.com のユーザ ID および<br>パスワードが必要です。                                                                                           |                                                   |

# **Call Home** に関する機能情報

プラットフォームのサポートおよびソフトウェアイメージのサポートに関する情報を検索する には、Cisco Feature Navigator を使用します。Cisco Feature Navigator を使用すると、特定のソフ トウェア リリース、フィーチャ セット、またはプラットフォームをサポートする Cisco IOS XE のソフトウェア イメージを判別できます。Cisco Feature Navigator には、 http://www.cisco.com/go/cfn からアクセスします。Cisco.com のアカウントは必要ありません。

(注)

下の機能情報の表には、特定の Cisco IOS XE ソフトウェア リリース群で特定の機能をサポートする Cisco IOS XE ソフトウェア リリースだけが示されています。特に明記されていない限り、Cisco IOS XE ソフトウェア リリース群の後続のリリースでもこの機能をサポートします。

| 表 | 7 | : | Call | Home | に関 | す | る | 機能情報 |
|---|---|---|------|------|----|---|---|------|
|---|---|---|------|------|----|---|---|------|

| 機能名          | リリース                          | 機能情報                                                                                                    |
|--------------|-------------------------------|----------------------------------------------------------------------------------------------------|
| Call<br>Home | Cisco IOS XE Release<br>3.13S | Call Home機能は、クリティカルなシステムイベントをEメー<br>ルおよびWeb上で通知します。ポケットベルサービス、通常<br>の電子メール、またはXMLベースの自動解析アプリケーショ<br>ンとの適切な互換性のために、さまざまなメッセージの形式<br>が使用できます。<br>次のコマンドが導入または変更されました。 |